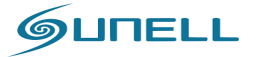

شرکت مهندسی آوابصیر نمایندکی فروش و خدمات برند سانل در 021-77200111 ايران

بسم الله الرحمن الرحيم

شركت مشكسى آوابحير

فمایندگی رسمی و افتصاری پرند سائل در ایران

# راهنمای دوربین های شبکه

# جزوه ی اول

تنظيمات از طريق وب

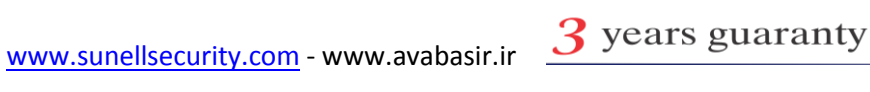

|                  | www.avabasir.ir                                                              |
|------------------|------------------------------------------------------------------------------|
| GUNELL           | 021-77200111 شرکت مهندسی آوابصیر نمایندگی فروش و خدمات برند سانل در<br>اد ان |
|                  | فصل اول                                                                      |
|                  | تنظیمات دوربین های شبکه از طریق                                              |
|                  | بخش اول – مقدمه                                                              |
| 4 صفحه<br>4 مفحه | 1–1 سانل                                                                     |
| صفحه 4           | Onvif 1-3                                                                    |
|                  | بخش دوم- اتصالات فیزیکی دوربین                                               |
| صفحه 4 تا 7      | 2–1 نكات انتخاب محصول                                                        |
| صفحه 7 تا 8      | 2–2 تجهيزات مورد نياز                                                        |
|                  | بخش سوم – نرم افزار ip serch                                                 |
| صفحه 8           | 3-1 معرفی نرم افزار                                                          |
| صفحه 8 تا9       | 2−2 تنظيمات pc يا لپتاب                                                      |
| صفحه 9 تا 10     | 3–3 نحوه ی تنظیم ip دوربین ها توسط نرم افزار ip serch                        |
|                  | بخش چهارمتنظیمات دوربین از طریق وب                                           |
| صفحه 11 تا 13    | 1–4نحوه ی ورود به صفحه ی تنظیمات وب دوربین                                   |
| صفحه 11 تا 27    | 2–4 صفحه نمایشگر زنده یا Live (به همراه توضیحات سنسور ها)                    |
| صفحه ی 27 تا 28  | Play Back 4–3                                                                |
|                  | 4–4 منوی تنظیمات دوربین Configuration:                                       |
|                  |                                                                              |

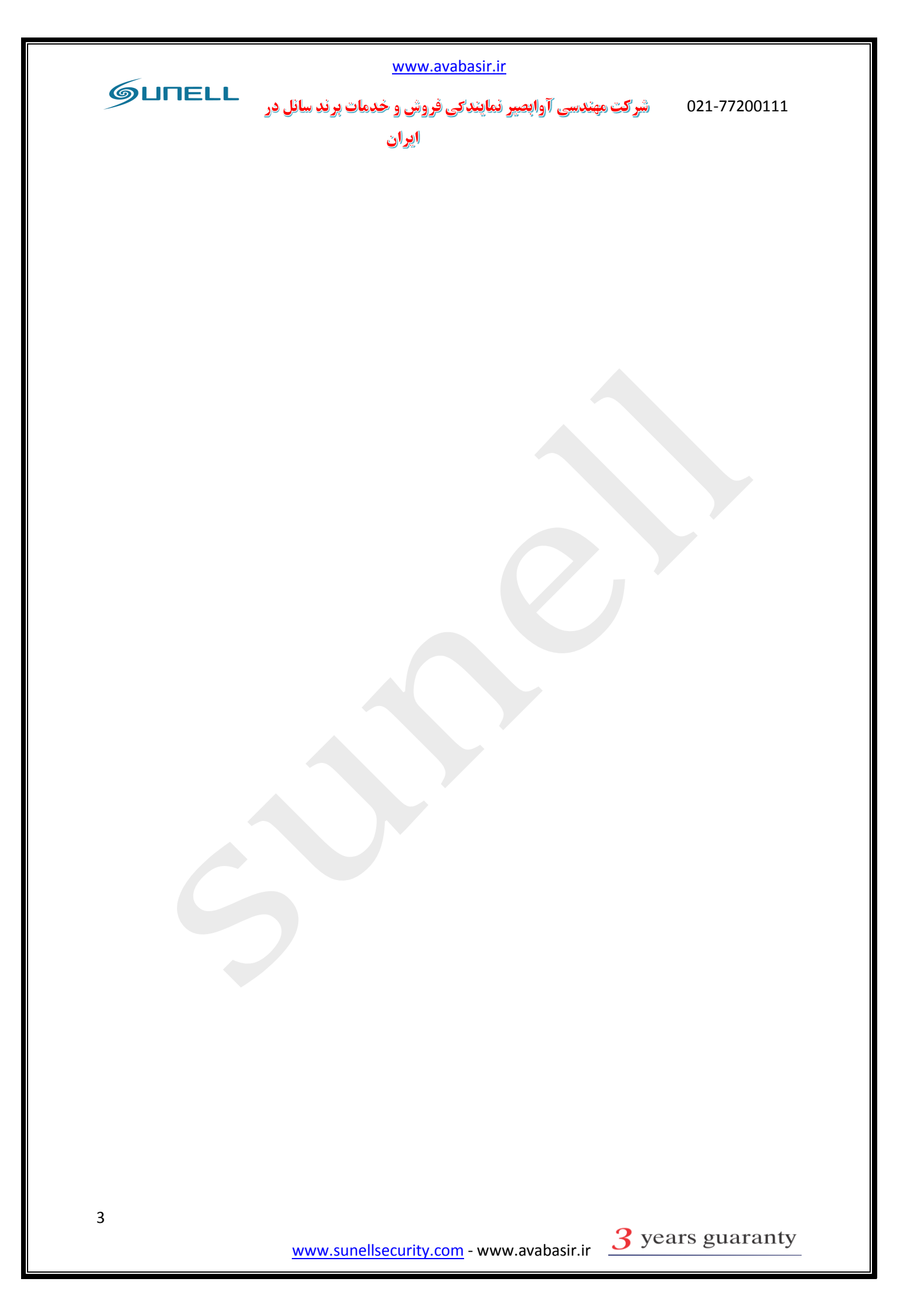

سرگت مهندسی آوابصیر نمایندگی فروش و خدمات پرند سانل در شرگت مهندسی آوابصیر نمایندگی فروش و خدمات پرند سانل در ایران

# بخش اول

مقدمه:

**1–1سانل**: کمپانی سانل در سال 2002 میلادی در زمینه **cctv** در کشور چین مشغول به فعالیت شد و از معدود شرکت هایی در جهان بود که خیلی سریع وارد حوزه تحقیقات درباره تکنولوژی های مدرن دوربین های شبکه گردید.

این کمپانی مشهور دارای مرکز تحقیقیات و توسعه **(R&D)** بسیار فعال می باشد و هم اکنون محصولات آن دارای کیفیت و اعتبار جهانی می باشد.

2-1 شرکت مهندسی آوابصیر:شرکت آوابصیر به عنوان اولین مرکز علمی جهت تحقیقات بر روی سیستم ها حفاظتی فعالیت خود را در سال 1378 آغاز نمود.آوابصیر مرکز فروش و خدمات برند سانل در ایران بوده و تمامی محصولات این شرکت با سه سال گارانتی و ضمانت نامه ی APEX تقدیم مصرف کنندگان عزیز می گردد.

**1–3 (onvif):**هر دوربین مداربسته شبکه برای ارسال و دریافت اطلاعات ازپروتکل ارتباطی مختص خود استفاده می کند. این پروتکل برای دوربین مداربسته شبکه مانند زبان برای انسان است. از این رو دوربین های با پروتکل متفاوت امکان برقراری ارتباط تحت یک نرم افزار را در شبکه نخواهد داشت و این موضوع باعث محدودیت های زیادی در دوربین مداربسته شبکه خواهد شد.

ONVIF در واقع یک انجمن جهانی برای ایجاد یک استاندارد عمومی در ساخت و ارتباط دوربین های مداربسته شبکه است. واژه Open Network Video Interface Forum مخفف Onvif ارتباط باز ویدئویی شبکه) است. هدف این انجمن ایجاد یک استاندارد جهانی برای ارتباط دوربین های شبکه بدون توجه به تولید کنندگان آنها است.

باید بدانید که در صورت نصب یک دوربین <sup>مدار بسته شبکه</sup> بدون امکانات ONVIF امکان اضافه کردن یک دوربین با مارکی متفاوت در همان شبکه وجود نخواهد داشت. از این رو عملکرد و هدف این انجمن از اهمیت بالایی برخوردار است.

سانل عضو اصلی یا FULL MEMBER و صاحب کرسی در استاندارد بین المللی ONVIF می باشد.

پایان بخش اول

4

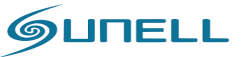

شرکت مهندسی آوابصیر نمایندگی فروش و خدمات برند سانل در ایران

بخش دوم

اتصالات فیزیکی دوربین:

1-2 نكات انتخاب محصول:

پیش از نصب و در زمان انتخاب دوربین های مداربسته و تجیهزات باید به برخی نکات توجه کنید که در اینجا به مهمترین آنها اشاره می کنیم . دو عامل مهم باید پیش از طراحی سیستم مداربسته باید مد نظر قرار داده شود. اولین مورد انتخاب نوع تغذیه دوربین های مداربسته است. شما در این انتخاب دو گزینه متفاوت دارید:

- تغذيه دوربين ها به صورتPOE : در اين حالت دوربين ها از طريق كابل شبكه تغذيه مي شوند.
- تغذیه دوربین ها به صورت مستقل :در این حالت شما از منبع تغذیه مجزا و کابل برق برای تغذیه
   دوربین ها استفاده می کنید.

انتخاب مهم دوم در رابطه با نحوه ضبط و نوع دستگاه سرور انتخاب شده برای سیستم مداربسته است. شما در این انتخاب با چندین گزینه مواجه هستید، هر یک از این روش ها دارای مزایا و معایب خاص خود هستندکه به برخی از آنها اشاره می کنیم : \*در حالت اول که ساده ترین و بی دردسر ترین روش نصب سیستم مداربسته شبکه است شما تمامی دوربین ها را از طریق سوئیچ (در صورت POE بودن NVR به سوئیچ نیازی نخواهد بود) به NVR متصل کرده و در هارد نصب شده در NVR ضبط می کنید. تصاویر نیز با اتصال یک نمایشگر به دستگاه NVR قابل

مشاهده است. این حالت نزدیک ترین روش نصب دوربین های شبکه به دوربین های آنالوگ است.

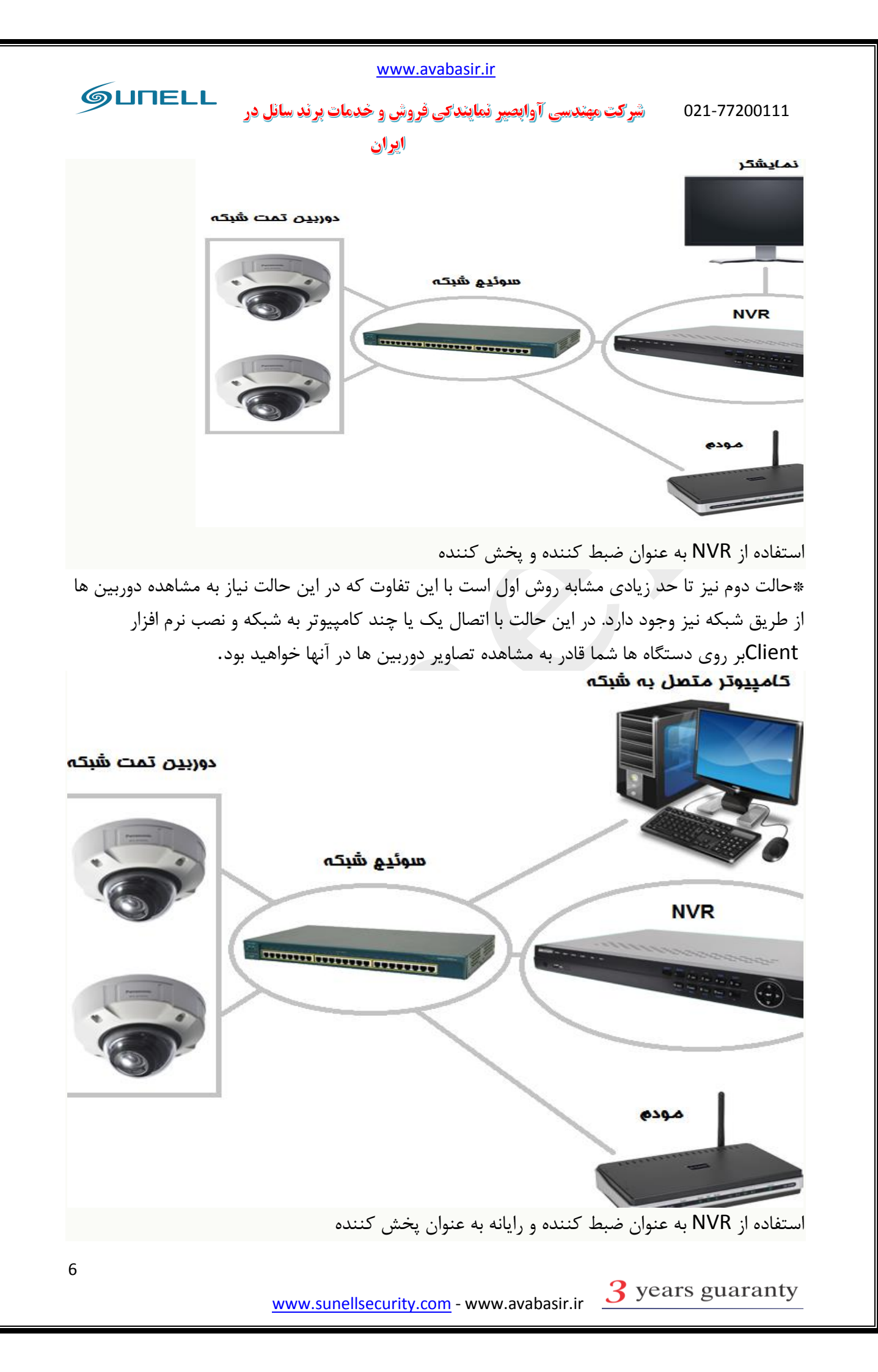

سرگت مهندسی آوابصیر نمایندگی فروش و خدمات برند سانل در شرگت مهندسی آوابصیر نمایندگی فروش و خدمات برند سانل در ایران

\*حالت سوم استفاده از یک کامپیوتر یا سرور برای ضبط و پخش دوربین هاست. سرور وظیفه ضبط و پخش تصاویر دوربین ها را بر عهده خواهد داشت. البته در این حالت نیز شما می توانید از کامپیوتر های دیگر شبکه برای دیدن یا ضبط تصویر استفاده کنید.

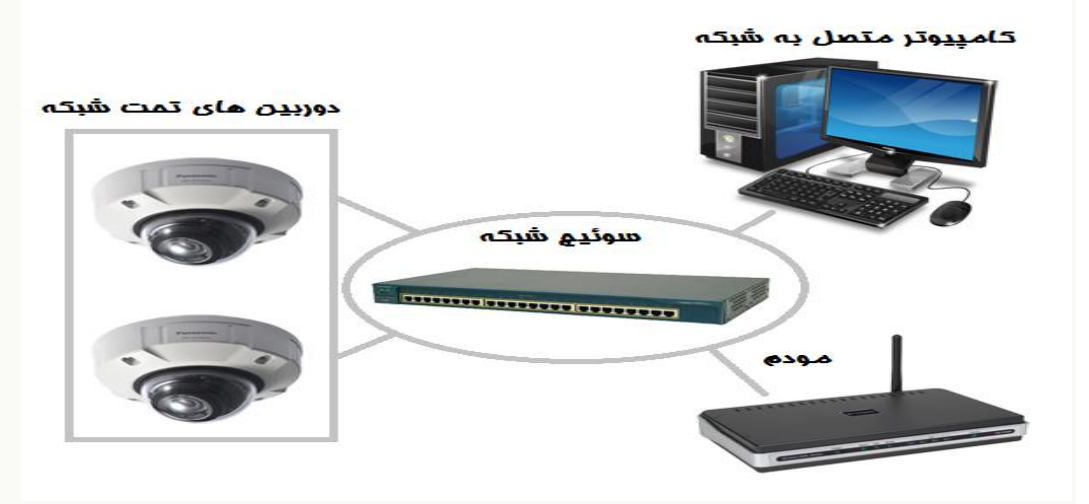

استفاده از سرور یا رایانه به عنوان ضبط کننده و پخش کننده \*حالت چهارم اتصال مستقیم یک دوربین شبکه به کامپیوتر یا مودم است. این حالت تنها در صورتی که نیاز به یک دوربین در شبکه داشته باشیم قابل انجام است.

# 2-2 تجهيزات مورد نياز:

- دوربین مداربسته تحت شبکه :دوربین مداربسته شبکه یک تجهیز تحت شبکه است که تصاویر را دریافت کرده و وارد شبکه می کند.
- سوئیچ شبکه :در سطح اولیه بیشتر نقش یک انشعاب را در سیستم مداربسته شبکه دارد. در صورتی که نوع سوئیچ POE باشد تغذیه دوربین ها را نیز انجام خواهد داد.
  - دستگاه NVR یا سرور :دستگاه NVR یا سرور وظیفه ضبط و پردازش تصاویر در سیستم مداربسته را برعهده دارد.
    - هارد دیسک :هارد دیسک در NVR یا سرور نصب می شود و محل ضبط تصاویر و اطلاعات سیستم مداربسته است.
- کابل شبکه :کابل شبکه وظیفه متصل کردن اجزای مختلف سیستم مداربسته شبکه را برعهده دارد. در صورت POE بودن سوئیچ یاNVR ، کابل شبکه وظیفه انتقال برق تا دوربین ها را نیز برعهده دارد.
- کابل برق) در صورت POE نبودن :(در صورت POE نبودن سوئیچ ها یاNVR ، از کابل برق برای انتقال برق تا دوربین ها استفاده می شود.

GUNELL شرکت مهندسی آوابصیر نمایندکی فروش و خدمات برند سانل در 021-77200111 ايران

منبع تغذیه) در صورت POE نبودن :(در صورت POE نبودن سوئیچ ها یاNVR ، از منبع تغذیه برای ایجاد ولتاژ مناسب دوربین ها استفاده می شود. <mark>نکته</mark>: تمامی دوربین های **سائل** POE بوده جز موارد خاص که داخل لیست محصولات شرکت ذکر گردیده است. پایان بخش دوم

# بخش سوم

# نرم افزار P SERCH!

1–3 معرفی: نرم افزار IP SERCH کمپانی سانل که در وب سایت این کمپانی و داخل تمامی CD های همراه با متعلقات دوربین های شبکه قرار گرفته است، نرم افزاری با قابلیت های بسیار بالا بوده که به برخی از آنها اشاره میکنیم:

\* جستجوی و یافت تمامی دوربین های متصل به شبکه

\* امکان تغیر ip address و مشخصات شبکه ای دوربین ها اعم از DNS و GATEWAYو..

\* امکان تغیر یسورد و نام کاربری

آدرس نرم افزار IP SERCH در پوشه ی TOOL داخل CD قرار دارد.

نکته: قبل از استفاده از نرم افزار ip serch ابتدا تنظیمات مربوط به ip کامپیوتر یا لپ تاب خود را انجام داده و سیس اقدام به اجرای نرم افزار ip serch کنید.

3-2 تنظیمات ip address لیتاب یا gc:

نحوه ی تنظیمات ip کامپیوتر یا لپ تاب در ویندوز:

لطفا مسير زير را دنبال نماييد

Control Panel\Network And Sharing Center\Change Adapter Setting\ برروی Local Area Network کلیک راست نموده و گزینه ی Propeties را انتخاب کنید.

سپس بر روی گزینه ی Internet Protocol Version 4 (TCP/IPv4) دبل کلیک کنید.

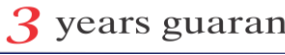

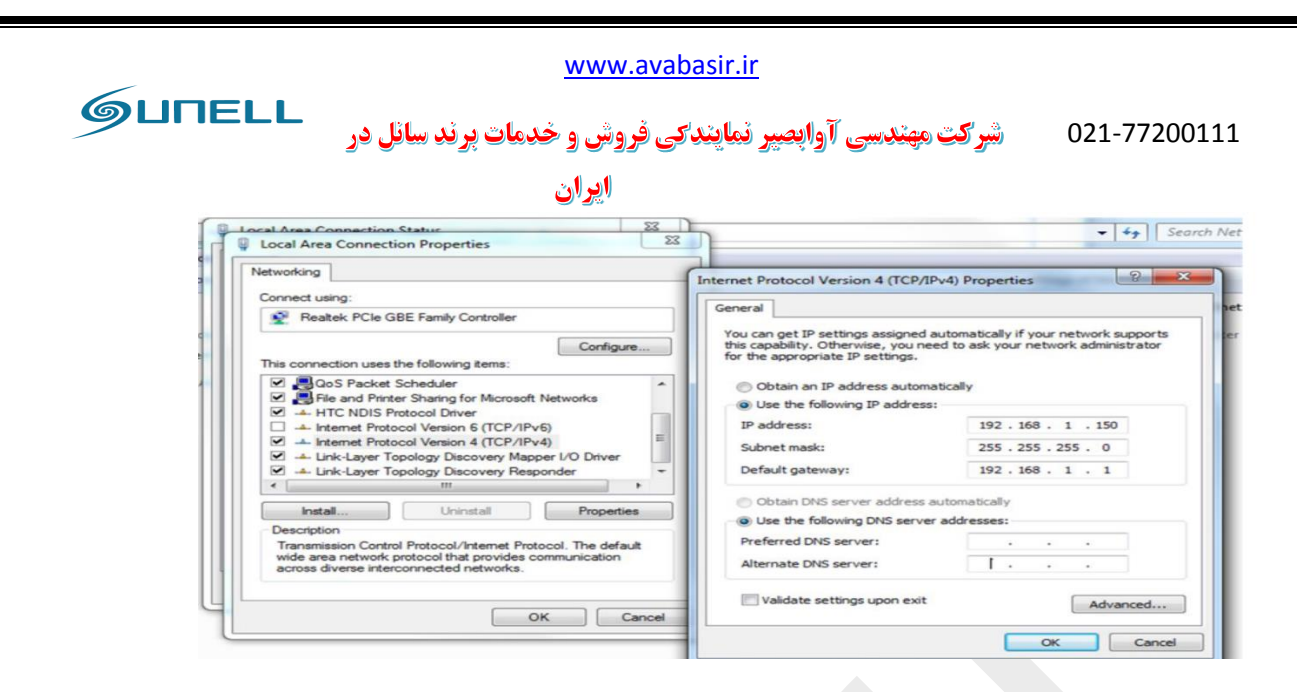

ip : مجموعه ای از اعداد که نشان دهنده یک شماره یکتا در شبکه می باشد .به صورت معمول 3 بازه عددی اول در شبکه به صورت ثابت می باشد.

SUBNET MASK: به صورت معمول Subnet Mask بايد عدد 255.255.255.0 باشد.

DEFAULT GATEWAY: در این قسمت IP مودم ADSL یا Wimax برای انتقال تصویر بر روی اینترنت وارد می شود.

3-3نحوه ی تنظیم pدوربین ها توسط نرم افزار ip serch.

لطفا مراحل زير را دنبال كنيد.

بخش اول: با کلیک بر روی گزینه ی start نرم افزار اطلاعات دوربین های آنلاین روی شبکه را دریافت می کند.

بخش دوم: پس از کلیک برروی گزینه ی start دوربین های آنلاین به همراه ip address و مشخصات دیگه مانند ورژن و مدل دوربین ها نمایش پیدا میکند.

بخش سوم:در این قسمت با کلیک برروی هر یک از دوربین های بخش دوم میتوانید در بخش سوم ip address و address و address

نکته:اگه تعداد بیش از یک دوربین برروی شبکه خود دارید، باید ip address پیش فرض دوربین ها را تغییر دهید تا اختلالی در سیستم به وجود نیاید.

بخش چهارم: در این قسمت شما می توانید برای رعایت موارد امنیتی رمز عبور دوربین ها را از حالت پیش فرض تغییر دهید که برای موارد مهم این امر توصیه می گردد.

www.sunellsecurity.com - www.avabasir.ir <u>3</u> years guaranty

| www.avabasir.ir                                                                                                    |                                                                                                    |
|----------------------------------------------------------------------------------------------------|----------------------------------------------------------------------------------------------------|
| آواپصیر نمایندگی فروش و خدمات برند سانل در<br>ایران                                                                                                    | مرکت مهندسی (مهندسی                                                                                                    |
| ای سانل به صورت پیش فرض به صورت زیر می باشد:                                                                                                    | ن <mark>کته</mark> :نام کاربری و رمز عبور دوربین ه                                                                                             |
| adn                                                                                                    | نام کاربری:admin - رمز عبور: nin                                                                                                    |
| A Device Search Tool                                                                                                    |                                                                                                    |
| بخش اول بخش اول بخش اول بخش اول بخش اول بخش اول بخش سوم                                                                                                    | Device ID:<br>Device obtain an IP address automatically<br>Device user the following IP address<br>Device IP:<br>Subnet Mask:<br>255.255.255.0 |
| NO         Device ID         Port         IP         ProductModel         Software Version           1         079583         30001         192.168.0.120         IPR56/20AKDN/Z/13         v2.0.0701.1002.1.1.125.0.0 | Default Gateway:<br>192.168.0.1<br>DNS<br>Preferred DNS Server:<br>192.168.0.2<br>Alternate DNS Server:                                        |
| بخش چهارم                                                                                                    | User Name: admin<br>Password: admin<br>Modify                                                                                                  |
| Clear All                                                                                                    |                                                                                                    |

پس از انجام تغییرات در نهایت برروی گزینه ی modify کلیک کرده تا تغییرات اعمال گردد.

پایان بخش سوم

## بخش چهارم

# تنظيمات دوربين از طريق وب:

### 1-4 نحوه ی ورود به صفحه ی تنظیمات وب دوربین:

پس از انجام تنظیمات ip address لپتاب و دوربین که در بخش سوم به آن اشاره شد ، حال با مراجعه به نرم افزار internet explore یا نرم افزار chrome و mozila می توانید اقدام به ورود به منوی تنظیمات دوربین خود کنید. ایران ۵۲۲-۲7200111 شرکت مهندسی آواپصیر نمایندکی فروش و خدمات برند سانل در ایران

ip نکته: برای اینکه بتوانید از طریق وب وارد منوی تنظیمات دوربین شوید لازم است که حتما تنظیمات ip address لپتاب یا pc خود را انجام داده باشید و همچنین دوربین و لپتاب یا pc شما دارای address هم رنج باشند.

برای مثال: اگر ip address دوربین شما 192.168.0.120 هست، شما می توانید ip address لپتاب یا pc خود را برروی رنج 192.168.0.100 قرار دهید که نحوه ی انجام این امر در بخش سوم به آن پرداخته شده است.

پس از هم رنج کردن ip address لپتاب و pc خود با دوربین، حال میتوانید وارد صفحه ی وب دوربین شوید

مراحل زیر را دنبال کنید:

بخش اول ip address دوربین خود را در بخش اول تصویر وارد کنید.

نکته: ip address دوربین های برند سانل به صورت پیش فرض به صورت زیر می باشد:

#### 192.168.0.120

نکته: پورت وب یا http دوربین های برند سانل به صورت پیش فرض برروی عدد80 می باشد ، در صورت تغییر این عدد به عدد دیگری باید پورت مربوطه را با علامت : در انتهای ip address خود اضافه کنید. برای مثال اگر شما در قسمت http پورت 18 را وارد کرده اید ip address شما به صورت زیر باید وارد شود:

#### 192.168.0.120:81

بخش دوم: در این قسمت نام کاربری را وارد می کنید.

بخش سوم: در این قسمت رمز عبور را وارد کنید

نکته: همانطور که در بخش 3 به آن اشاره کردیم، نام کاربری و رمز عبور دوربین های برند سانل به صورت پیش فرض به صورت زیر می باشد:

نام کاربری: admin – رمز عبور: admin

|                                                                                          | www.avabasir.ir                                                                                         |                                                                                                    |
|------------------------------------------------------------------------------------------|----------------------------------------------------------------------------------------------------|----------------------------------------------------------------------------------------------------|
| ØUΠELL                                                                                   | شرکت مهندسی آوابصیر نمایندکی فروش و خدمات برند سانل در                                                  | 021-77200111                                                                                                    |
|                                                                                          |                                                                                                    | 1 1                                                                                                    |
|                                                                                          | رود به صفحه برروی کزینه ی LOgin کلیک کنید.                                                              | بحش چهارم: برای و،                                                                                                    |
| C Legin x      C O Not secure   192.168.0.120/ssppage/common/login.asp1id=18ret=1      A |                                                                                                    | ₩ ∞ 0 x<br>Ÿ ☆ :                                                                                                    |
| بختن اول                                                                                 |                                                                                                    |                                                                                                    |
|                                                                                          | <b>GUNELL</b>                                                                                           |                                                                                                    |
| بخش دوم<br>بخش سوم                                                                       | User Name admin Password                                                                                |                                                                                                    |
|                                                                                          | بخش جهار م                                                                                              |                                                                                                    |
|                                                                                          |                                                                                                    |                                                                                                    |
|                                                                                          |                                                                                                    |                                                                                                    |
|                                                                                          |                                                                                                    |                                                                                                    |
| راین صورت برروی                                                                          | نه با پیغامی رو برو می شوید مبنی بر دانلود پلاگین دوربین که د                                           | پس از ورود به صفح                                                                                                    |
|                                                                                          | ے کردہ و سپس نرم افزار را run یا اجرا می کنید.                                                          | گزینه ی دانلود کلیک                                                                                                    |
| ِ برروی گزینه ی                                                                          | قبلا پلاگین رو نصب کرده باشید در کادر پایین صفحه ی مرورگر                                               | ن <mark>کته</mark> : در صورتی که                                                                                                    |
|                                                                                          |                                                                                                    | Allow کلیک کنید.                                                                                                    |
| (↑) P Center ×<br>← → ① ② 192168.8.120/respanse/communification                          | wy7D=1801684y=1                                                                                         | Ideal [ ==   def   ==       end Google Chrome to update your for this site?                                                                                                    |
| Une V                                                                                    | ndeo Configuration data                                                                                 | The second second secon |
|                                                                                          |                                                                                                    |                                                                                                    |
| l l                                                                                      | Pleave download the latest plagins     -Decalar and raig     Pleave region the browser after installing |                                                                                                    |
|                                                                                          |                                                                                                    |                                                                                                    |
|                                                                                          |                                                                                                    |                                                                                                    |
|                                                                                          |                                                                                                    |                                                                                                    |
| ليد و وارد شويد.                                                                         | از صفحه ی مرورگر خارج شوید و مجدد ip address را وارد ک                                                  | پس از نصب پلاگین                                                                                                    |
|                                                                                          | ِ زندہ یا Live:                                                                                         | 2-4 صفحه نمایشگر                                                                                                    |
| لمایشگر زنده یا Live                                                                     | ن را نصب کردید و وارد صفحه ی وب دوربین شدید با صفحه ی                                                   | پس ازآن که پلاگیر                                                                                                    |
| ه است.                                                                                   | ر این صفحه ابزار هایی به همراه تصویر زنده ی دوربین قرار گرفت                                            | روبرو می شوید که د                                                                                                    |
| 12                                                                                       |                                                                                                    |                                                                                                    |

www.sunellsecurity.com - www.avabasir.ir 3 years guaranty

GUNELL شرکت مهندسی آوابصیر نمایندکی فروش و خدمات برند سانل در 021-77200111 ايران

همانطور که با فلش زرد رنگ در تصویر زیر ملاحظه میکنید تصویر زنده ی دوربین قرار دارد که با دبل کلیک برروی آن تصویر full screan می شود.

بخش اول: با کلیلک برروی این قسمت در صورتی که در قسمت های دیگر منو باشید وارد قسمت تصویر زنده یا Live می شوید.

بخش دوم: با کلیلک برروی گزینه ی play back وارد قسمت بازبینی تصاویر ذخیره سازی شده رو SD می شوید.

بخش سوم: با کلیک برروی گزینه ی پیکربندی یا Configuration وارد قسمت تنظیمات دوربین می شويد.

بخش چهارم: در این قسمت شما می توانید stream یا جریان تصویر خود را به نسبت پهنای باندی که دارید تغییر دهید.به صورت پیش فرض توصیه می شود برروی stream 1 قرار گرفته باشد.

بخش پنجم: در این قسمت شماره دوربین مورد نظر خود را وارد می کنید.

بخش ششم: منوی مربوط به کنترل دوربین های گردان یا PTZ که با کلیک برروی این گزینه صفحه ی بخش دوازدهم باز می شود.

بخش هفتم: با کلیک برروی گزینه ی video تصاویر زنده قطع و با کلیک مجدد آن متصل می شود.

بخش هشتم: با کلیک برروی این گزینه صدای میکروفون دوربین مربوطه فعال می گردد.

بخش نهم: با کلیک برروی این گزینه امکان مکالمه و ارتباط دو طرفه ی صدا فعال می گردد.

بخش دهم: با کلیک برروی این گزینه منوی تنظیمات سنسور دوربین همانند بخش سیزدهم باز میگردد. بخش یازدهم: با کلیک برروی این گزینه، شات یا تصویر برداری از تصویر زنده ی دوربین صورت میگیرد.

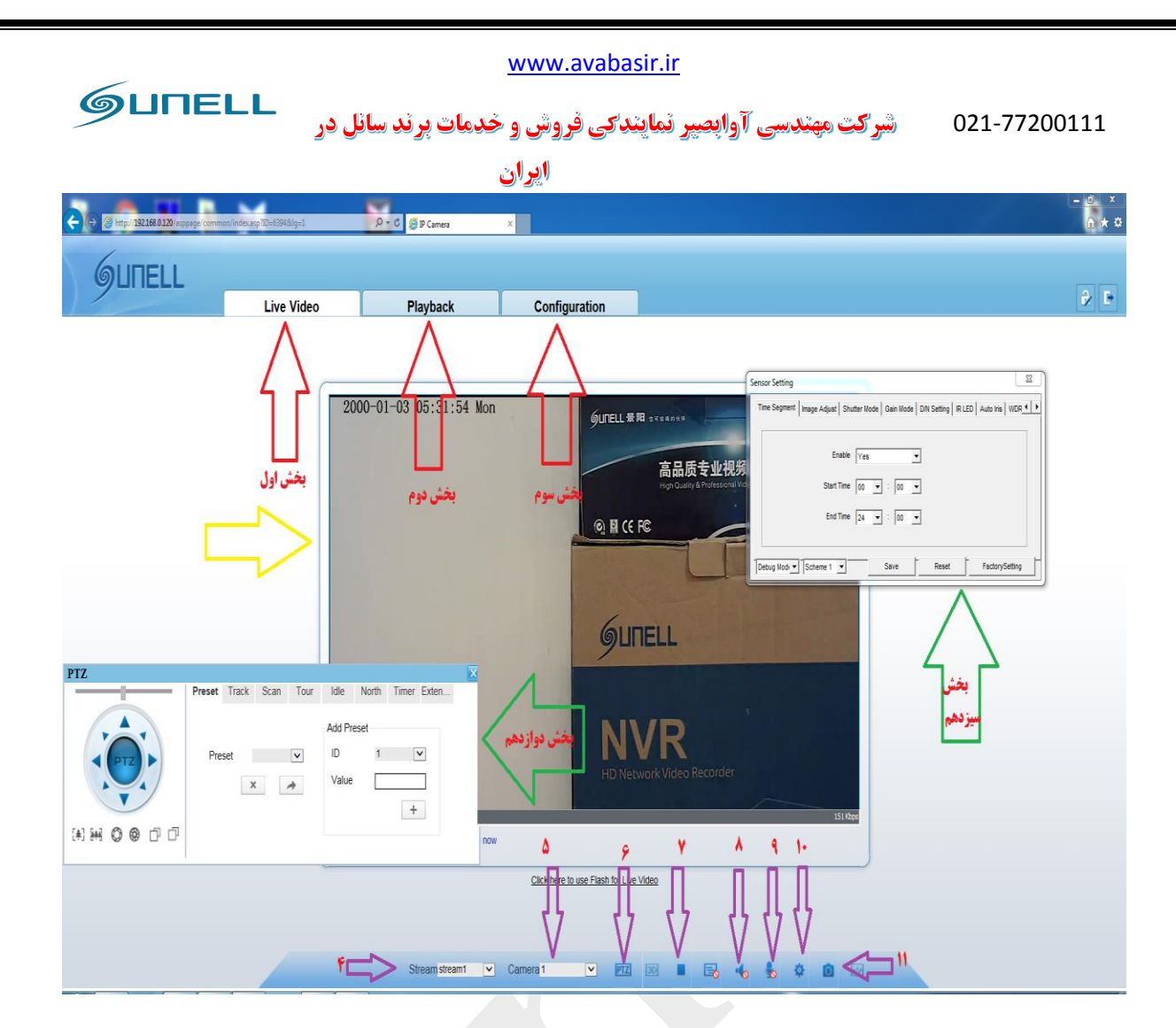

بخش دوازدهم: منوى مربوط به دوربين هاى گردان يا PTZ مى باشد كه به وسليه ى آن مى توانيد براى دوربین های گردان Preset تعریف کنید و همچنین با گزینه های A زوم کنید و با B تصویر را باز کنید، همچنین توسط بخش C فوکوس تصویر را کنترل نمایید،به وسلیه ی اهرم مجازی حرکات چرخشی و دورانی دوربین را هم کنترل می نمایید.

نکته: قابلیت بخش AوBوD برای دوربین های Motoriz یا لنز های موتور دار سانل جهت تنظیم لنز دوربین پشتیبانی می شود.

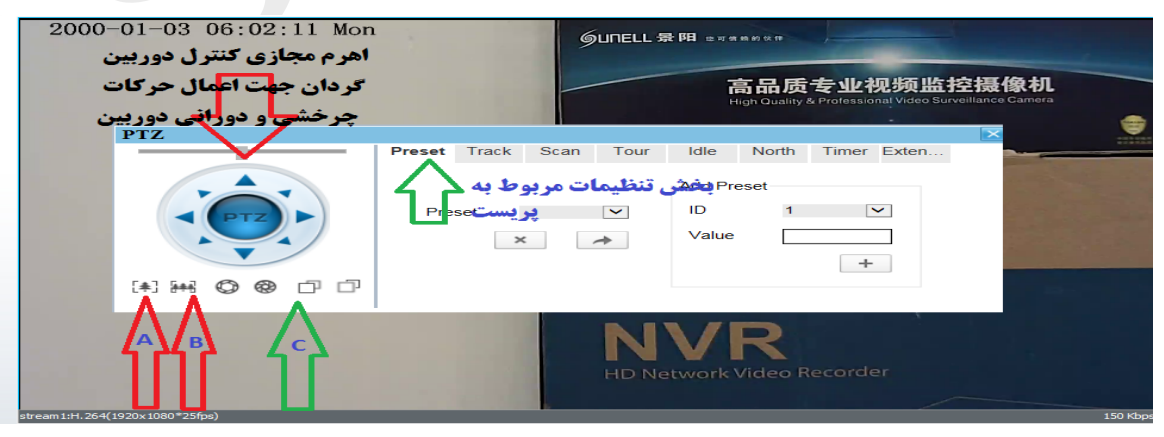

GUNELL شرکت مهندسی آوابصیر نمایندکی فروش و خدمات برند سانل در 021-77200111 ايران

بخش سیزدهم:در این قسمت کادر مختص سنسورها و تنظیمات آن باز می گردد که در این بخش شما میتوانید تنظیمات مختلفی رو تصویر انجام دهید که به طور کامل به آن می پردازیم.

نکته: هنگام باز شدن صفحه ی سنسورشما با چند کادر مواجه می شوید که به صورت کلی در کادر A شما بخش های تنظیمات مختلف دوربین اعم از دیدردشب و لنز و شاتر و... را ملاحظه می کنید که به طور کامل در قسمت بعد به هر بخش پرداخته می شود.

در کادر B برروی standard mode کلیک کرده و آن را رویDebuge mode قرار دهید، انجام این امر براي اعمال تغييرات روى سنسورها الزامي مي باشد.

درکادر قسمت C شما می توانید چند طرح مختلف را در نظر بگیرید.بدین معنا که می توانید چند برنامه ی سنسور را برای دوربین تعریف کنید و با کلیک برروی هر یک از آنها، برنامه ی مختص به کار گرفته شود. در قسمت D میتوانید در هر قسمت تغییرات خود را save یا ذخیره کنید.

در قسمت E میتوانید تنظیمات مربوط به هر بخشی که در آن قرار دارید را ریست کنید

در قسمت F با کلیک برروی گزینه یfactory setting تنظیمات به طور کلی به حالت کارخانه باز می گردد.

| <br>GUNELL 景阳 sites bi (5年                                                                                                    |
|----------------------------------------------------------------------------------------------------|
| <u>ちロEキ小切筋</u> 佐控摄像机<br>Sensor Setting Time Segment Image Adjust Shutter Mode Gain Mode D/N Setting IR LED Auto Iris WDR・・                                                                                                    |
| Enable Yes  Start Time 00  End Time 24  Source For the Enderson Source For the Enderson Source For the |
| Debug modi Scheme T Save Reser PactorySeamy<br>HD Network Video Recorder                                                                                                    |

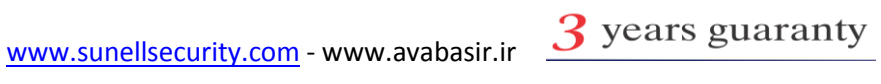

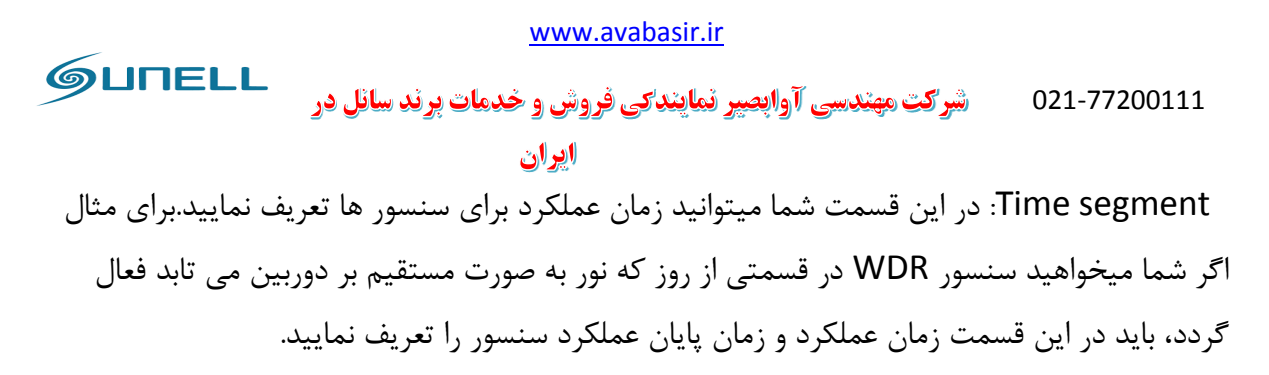

| كنيد. | طى | 5 را | 1 تا | مراحل | دھى | زمان | انجام | جهت |
|-------|----|------|------|-------|-----|------|-------|-----|
|-------|----|------|------|-------|-----|------|-------|-----|

| Sensor Setting                    |                                                                   |   |
|-----------------------------------|-------------------------------------------------------------------|---|
| Time Segment   Image Adjust   Shu | utter Mode   Gain Mode   D/N Setting   IR LED   Auto Iris   WDR 4 |   |
| 1<br>Enable                       | Yes 2                                                             |   |
| Start Time                        |                                                                   |   |
| 4 End Time                        | 24 • : 00 •                                                       |   |
| Debug Mode V Scheme 1 V           | Save Reset FactorySetting                                         | - |
|                                   |                                                                   |   |

image adjust :در این قسمت شما میتوانید تنظیمات تصویر را انجام دهید. تغییراتی روی وضوح و روشنایی تصویر که تمامی به صورت پیش فرض برروی مقادیر 50 قرار گرفته اند.

برای اعمال تغییرات مراحل 1 تا 5 را دنبال کنید.

|                             | www.avabasir.ir                                                                          |
|-----------------------------|------------------------------------------------------------------------------------------|
| GUNELL                      | 021-77200111 شرکت مهندسی آوابصیر نمایندکی فروش و خدمات برند سانل در                      |
|                             | ايران                                                                                    |
|                             |                                                                                          |
| Sensor Settin<br>Time Segme | g<br>ent Image Adjust Shutter Mode   Gain Mode   D/N Setting   R LED   Auto Iris   WDR 小 |
| Brightne<br>Sharpne         | $\begin{array}{cccccccccccccccccccccccccccccccccccc$                                     |
|                             | Scheme 1  Save Reset FactorySetting                                                      |

Shutter mode: در این قسمت شما می توانید زمان شاتر خود را در دوحالت auto و یک حالت ثابت یاfix تنظیم نمایید. عموما مقدار شاتر را به میزان سرعت اجسام عبوری از جلوی دوربین تغییر می دهند که لازم به ذکر است که نور محیط در این موضوع نقش بسیار مهمی دارد.

برای انجام تغییرات مراحل 1 تا 5 را دنبال کنید

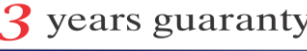

| www.avabasir.ir                                                                                                    |
|----------------------------------------------------------------------------------------------------|
| ØUTELL شرکت مهندسی آوابصپر نمایندکی فروش و خدمات برند سانل در شرکت مهندسی آوابصپر نمایندکی فروش و خدمات برند سانل در |
| ایران                                                                                                    |
| نکته:در بخش دوم تصویر حالت خود را انتخاب و براساس آن کادر های max shutter یا fixed                                   |
| shutter روشن می گردد.                                                                                                |
| 00-01-03 18:28:06 Mon<br>GUNELL景阳 #########<br>1<br>一日日日日日日日日日日日日日日日日日日日日日日日日日日日                                     |
| Sensor Setting V • Lurveillance Camera                                                                               |
| Time Segment   Image Adjust Shutter Mode   Gain Mode   D/N Setting   IR LED   Auto Iris   WDR                        |
| Shutter Mode Auto Shutter                                                                                            |
| Max Shutter 1/25(50Hz):1/30(60Hz)                                                                                    |
| Fixed Shutter 1/25(50Hz):1/30(60Hz)                                                                                  |
| Debug Modi  Scheme 1  Save Reset FactorySetting                                                                      |
| HD Network Video Recorder                                                                                            |

#### :Gain mode

|                    |                            | GUNEL<br>1   | 景阳。            |                           | 加坡拉     | 摄像机           |
|--------------------|----------------------------|--------------|----------------|---------------------------|---------|---------------|
| Sensor Setting     |                            | lan 🗡        | -              | and the local division of | × Jurve | llance Camera |
| Time Segment   Ima | age Adjust   Shutter       | Mode Gain Mo | de D/N Setting | R LED Auto Iris           |         |               |
|                    | Gain Mode                  | uto Gain     | •              | 3                         |         |               |
|                    | Max Gain -                 |              | 50 <           | $\leq =$                  |         |               |
| 4                  | o'                         |              | 100            |                           |         |               |
|                    | i ixeu Gaili               |              | 100            |                           |         |               |
| Debug Modi - S     | cheme 1 💌                  | Save         | Reset          | FactorySe                 | etting  |               |
|                    | 10.00                      |              |                |                           |         |               |
|                    |                            | 16           | 5 / /          | 2                         |         |               |
|                    | A CONTRACTOR OF THE OWNER. |              |                |                           |         |               |

Day and night setting: در این قسمت شما می توانید تنظیمات مربوط به روز و شب را انجام دهید.

GUNELL شرکت مهندسی آوابصیر نمایندکی فروش و خدمات برند سانل در 021-77200111 ايران

برای انجام تنظیمات مراحل 1 تا 5 را طی کنید.

نکته: با کلیک برروی گزینه auto بخش 2 تصویرشما چهار انتخاب می توانید انجام دهید( auto,day mode, night mode, timing) که با کلیک برروی گزینه ی auto دوربین براساس تشخیص سنسور خود عملکرده و در صورت کاهش نور IR های خود را روشن می کند و رو حالت شب و روز قرار می گیرد.

باکلیک برروی گزینه ی Day mode دوربین برروی حالت روز قرار میگیرد و حتی در زمانی که نور کاهش پیدا می کند IR های دوربین خاموش می مانند

نکته: از حالت Day mode برای داشتن تصویر رنگی در شب در نقاطی که نور مناسب برای رویت تصاویر وجود دارد توصيه مي گردد.

باکلیک برروی گزینه ی night mode دوربین در حالت شب قرار می گیرد و حتی در زمانی که نور محیط مناسب می باشد IR های آن روشن می گردد.

نکته:از این حالت برای نقاطی که نور مناسب در تمام طول روز تامین نمی گردد ، توصیه می گردد.

Timing: که در این حالت شما برنامه ی زمانی برای دوربین تعریف می کنید که این قسمت در بخش 3 تصوير ذيل با تنظيم گردد.

در بخش 4 تصویر ذیل،شما تنظیمات مربوط به تاخیر روشن یا خاموش شدن IR های دوربین و ترانس شب و روز را ملاحظه می کنید.

نکته: توصیه می گردد زمان تاخیر روشن و خاموش شدن IR های دوربین برروی عدد 0 قرار گیرد.

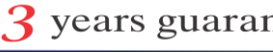

| 021-77200111 شرکت مهندسی اوابصیر نمایندگی فروش و خدمات برند سائل در                                                                                                    |   |
|----------------------------------------------------------------------------------------------------|---|
| ايران                                                                                                    | _ |
| )-01-03 18:31:06 Mon<br>GUNELL景用まで######<br>1                                                                                                    |   |
| Sensor Setting                                                                                                    |   |
| Time Segment Image Adjust Shutter Mode Gain Mode D/N Setting IR LED Auto Iris WDR       Image Adjust Shutter Mode Gain Mode D/N Setting IR LED Auto Iris WDR       Image Adjust Shuter Mode Gain Mode D/N Setting IR LED Auto Iris WDR   < |   |
| Debug Mody Scheme 1 Save Reset FactorySetting                                                                                                    |   |
| 5 TRVR<br>HD Network Video Recorder                                                                                                    |   |

IR LED: در این بخش شما می توانید تنظیمات مربوط به IR یا مادون قرمز دوربین خود را انجام دهید. برای انجام تغییرات مراحل 1 تا 4 را طی کنید.

نکته: با کلیک برروی گزینه ی بخش2 شما می توانید دو انتخاب انجام دهید، گزینه ی AUTO که تشخیص خودکار دوربین در شدت نور IR است و گزینه ی manual یا دستی که در این حالت شما می توانید در بخش 3 به صورت دستی شدت نور IR دوربین خود را تغییر دهید.

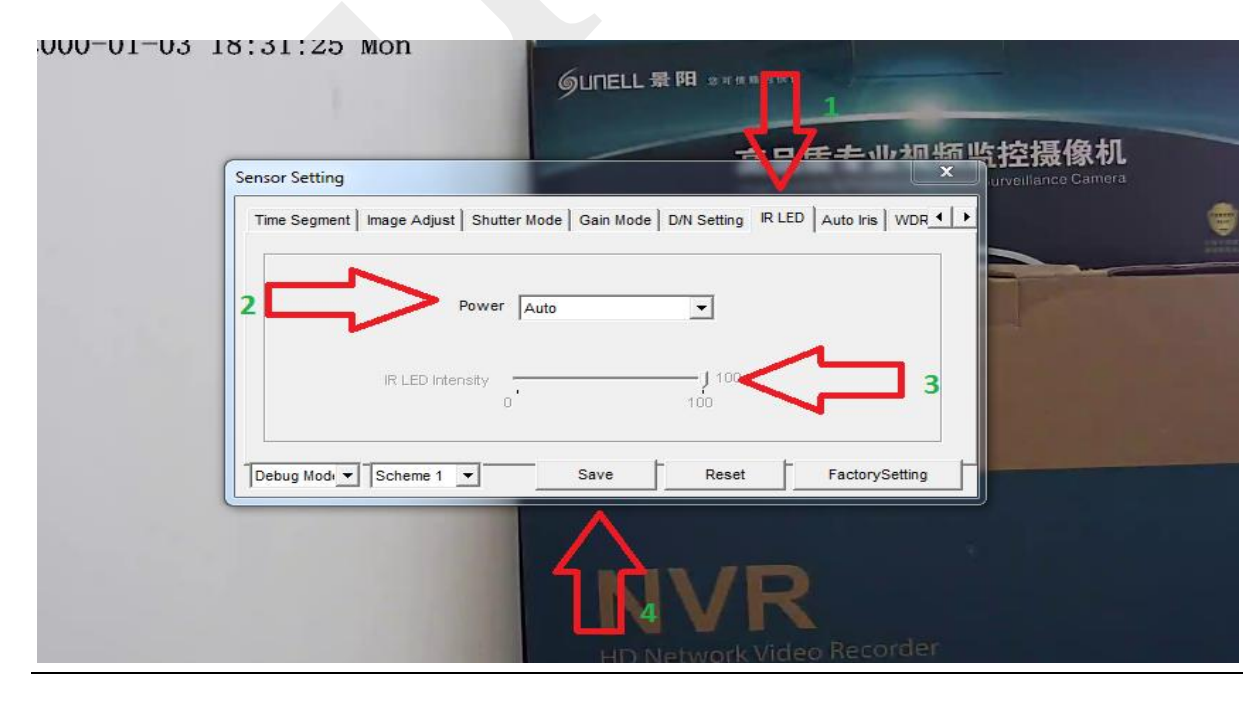

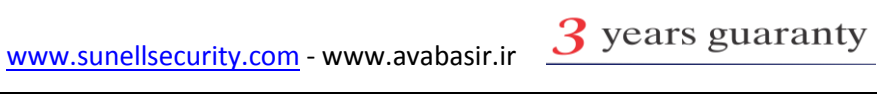

O21-77200111 شرکت مهندسی آوابصیر نمایندکی فروش و خدمات برند سانل در ایران

Auto Iris: در این حالت شما میزان نور ورودی به لنز را تنظیم می کنید. Iris در واقع وظیفه ی تنظیم گشادگی دیافراگم برای ورود نور کافی را به عهده دارد.

برای انجام تغییرات مراحل 1 تا 5 راطی کنید.

نکته: با کلیک در بخش 2 تصویر زیر دو گزینه ی close وopen قرار دارد ، که با کلیک برروی گزینه ی open مما میتوانید تغییرات را در بخش 3 و 4 انجام دهید. همچنین در بخش 4 نوع دوربین از نظر قرار گیری در محیط بیرون و داخل را انتخاب می نمایید. (out door وondoor).

| <u>キロにキが知频</u> 版打                                                                                                    | 空摄像机           |
|----------------------------------------------------------------------------------------------------|----------------|
| Sensor Setting     urv       Time Segment   Image Adjust   Shutter Mode   Gain Mode   D/N Setting   IR LED   Auto Iris   WDR () | ellance Camera |
| Auto Iris Close                                                                                                    | Pieces B       |
|                                                                                                    |                |
| IndoorOutdoorMode Outdoor                                                                                                    |                |
| Debug Modi - Scheme 1 - Save Reset FactorySetting                                                                               |                |
|                                                                                                    |                |
| INVR                                                                                                    |                |
| HD Network Video Recorder                                                                                                    |                |

WDR: یکی از مهمترین مشخصه های دوربین های مداربسته قابلیت WDR یا حذف نور می باشد که در این بخش تنظیمات مربوط به این قابلیت صورت می گیرد.

برای انجام تغییرات مراحل 1 تا 5 را دنبال کنید.

نکته:با کلیک برروی گزینه ی بخش 2 تصویرزیر و قراردادن گزینه ی WDR برروی حالت OPEN می توانید میزان WDR تصویر خود را باWDR Strength تغییر دهید.

با کلیک برروی BLC شما میتوانید نقطه ای از تصویر که می خواهید تغییرات BLC روی آن صورت پذیرد را انتخاب نمایید.

نکته: با کلیک برروی گزینه ی HLC شما میتوانید نور های اضافی را به صورت نرم افزاری یا DIGITAL حذف کنید ، و همچنین با استفاده از HLC Strength میزان آن را تغییر دهید.

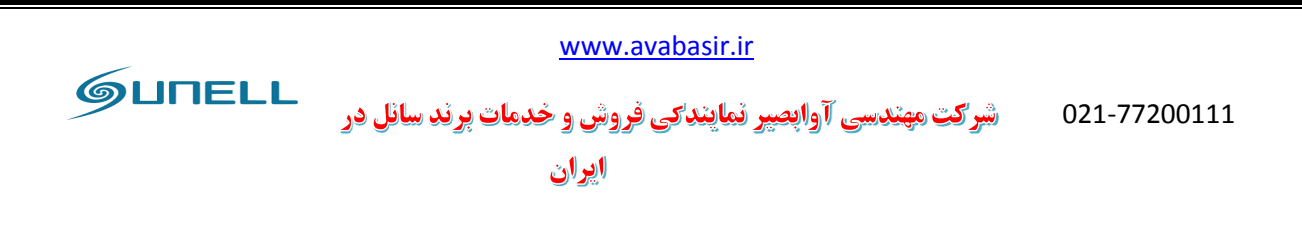

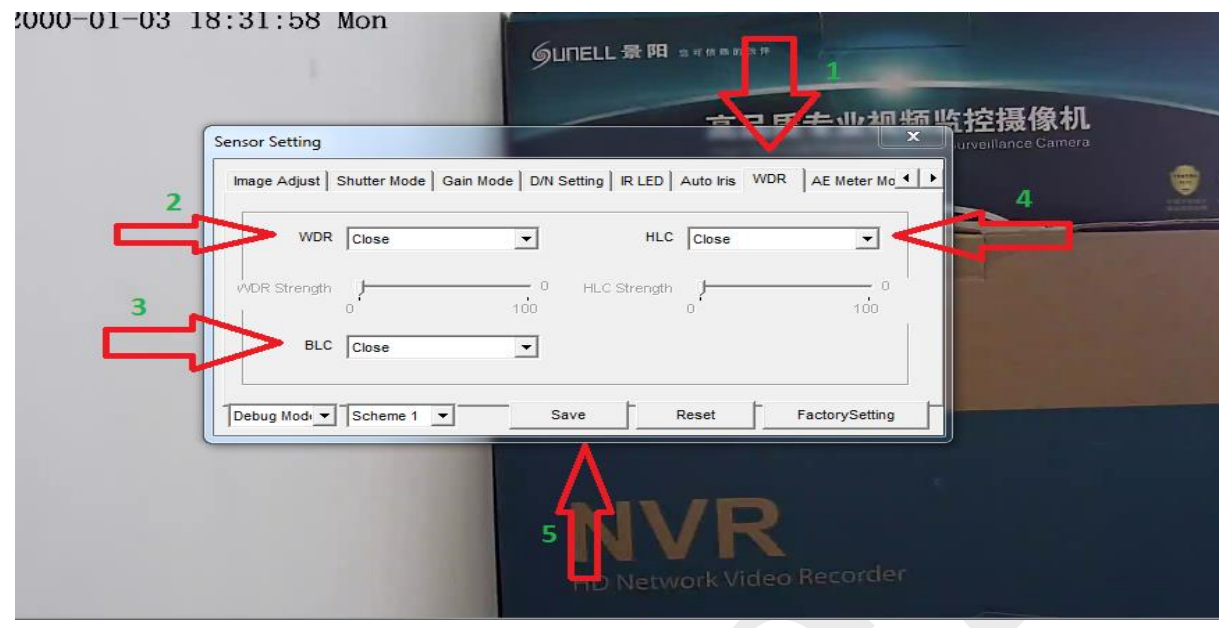

تفاوت WDR و HLC در تصاویر زیر:

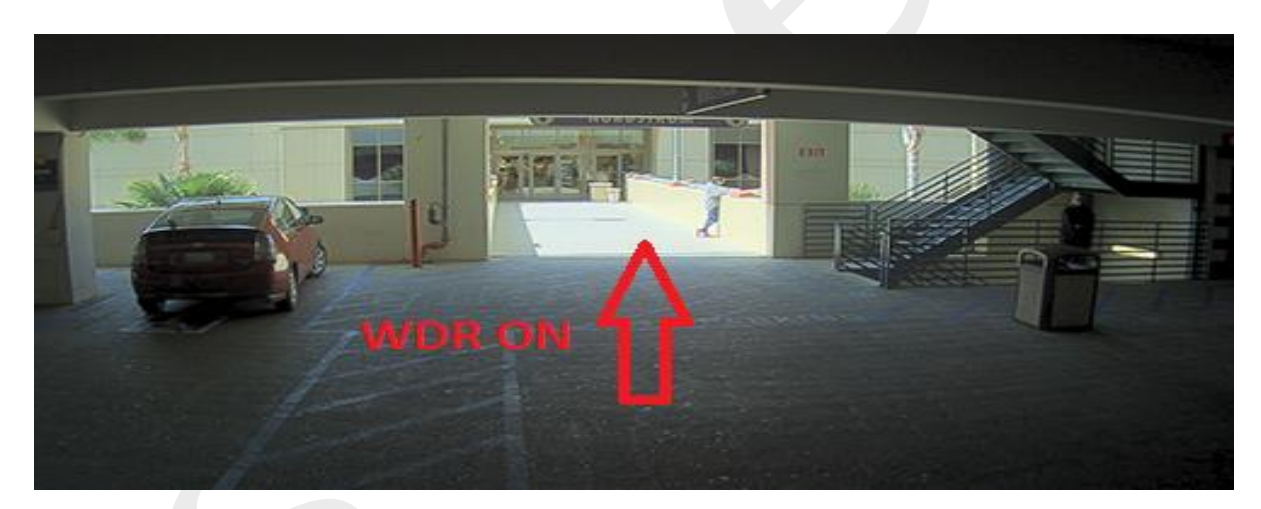

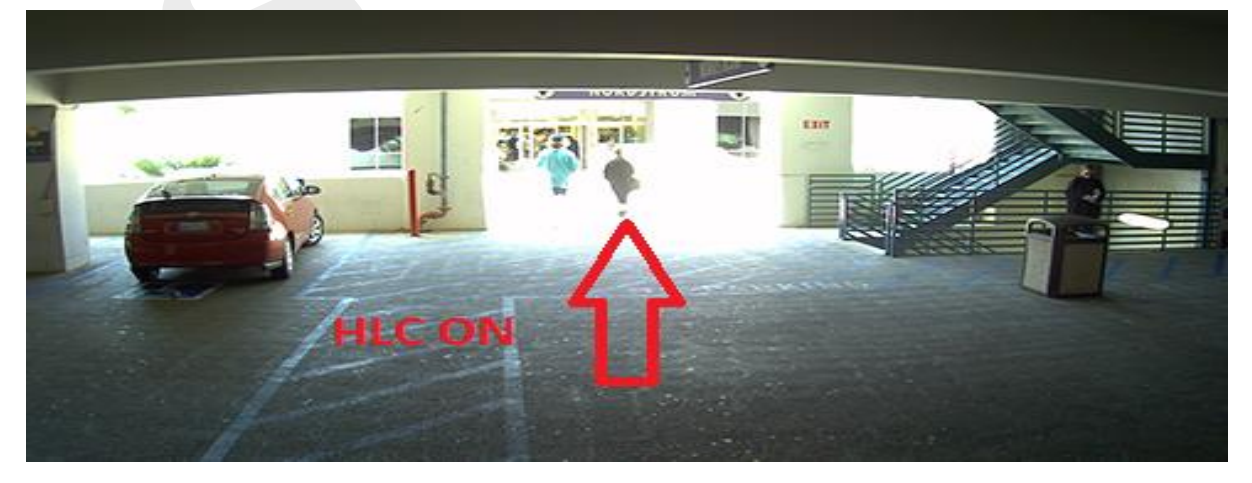

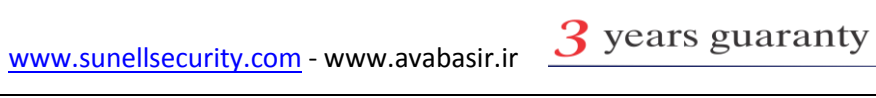

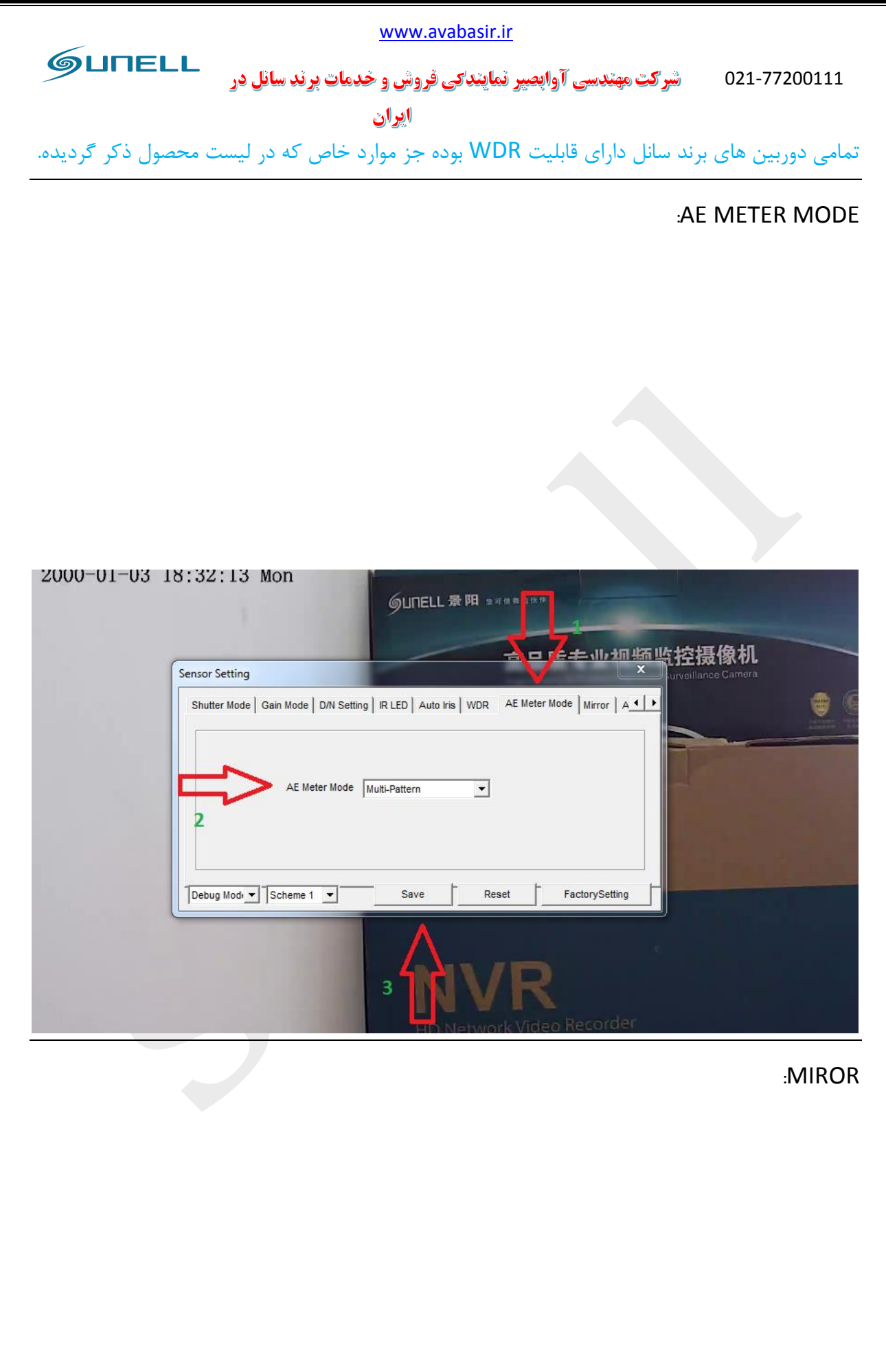

| <u>www.avabasir.ir</u><br>۵21-77200111 شرکت مهندسی آوابصیر نمایندکی فروش و خدمات برند سانل در<br>ایران                                                                                                    | L |
|----------------------------------------------------------------------------------------------------|---|
| Sensor Setting<br>Shutter Mode Gain Mode D/N Setting IR LED Auto Iris WDR AE Meter Mode Mirror A ()<br>Cose The Content of Cose The Cose The Co |   |
| Debug Modir Scheme 1 Save Reset FactorySetting                                                                                                    |   |

AISLE MODE

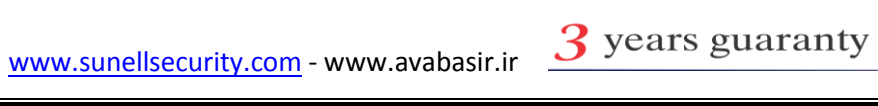

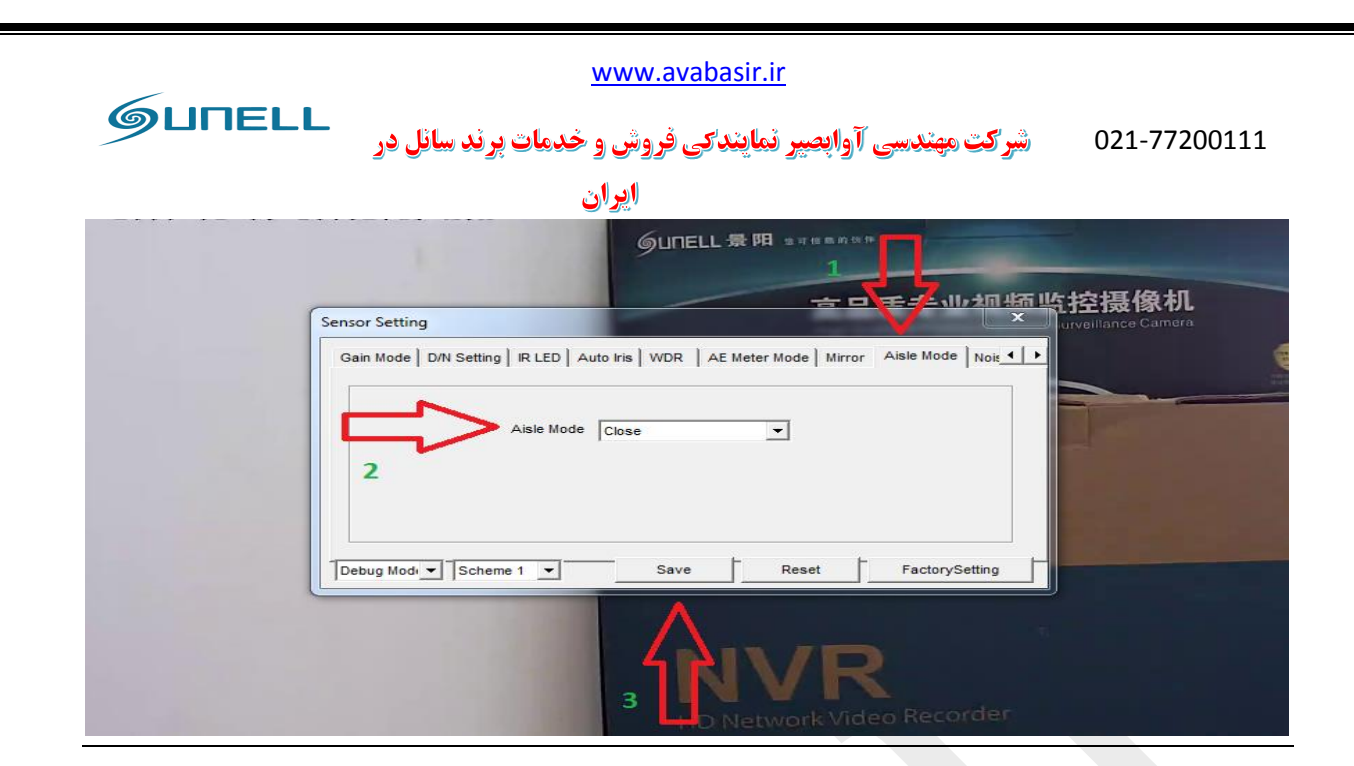

#### **:NOISE REDUCTION**

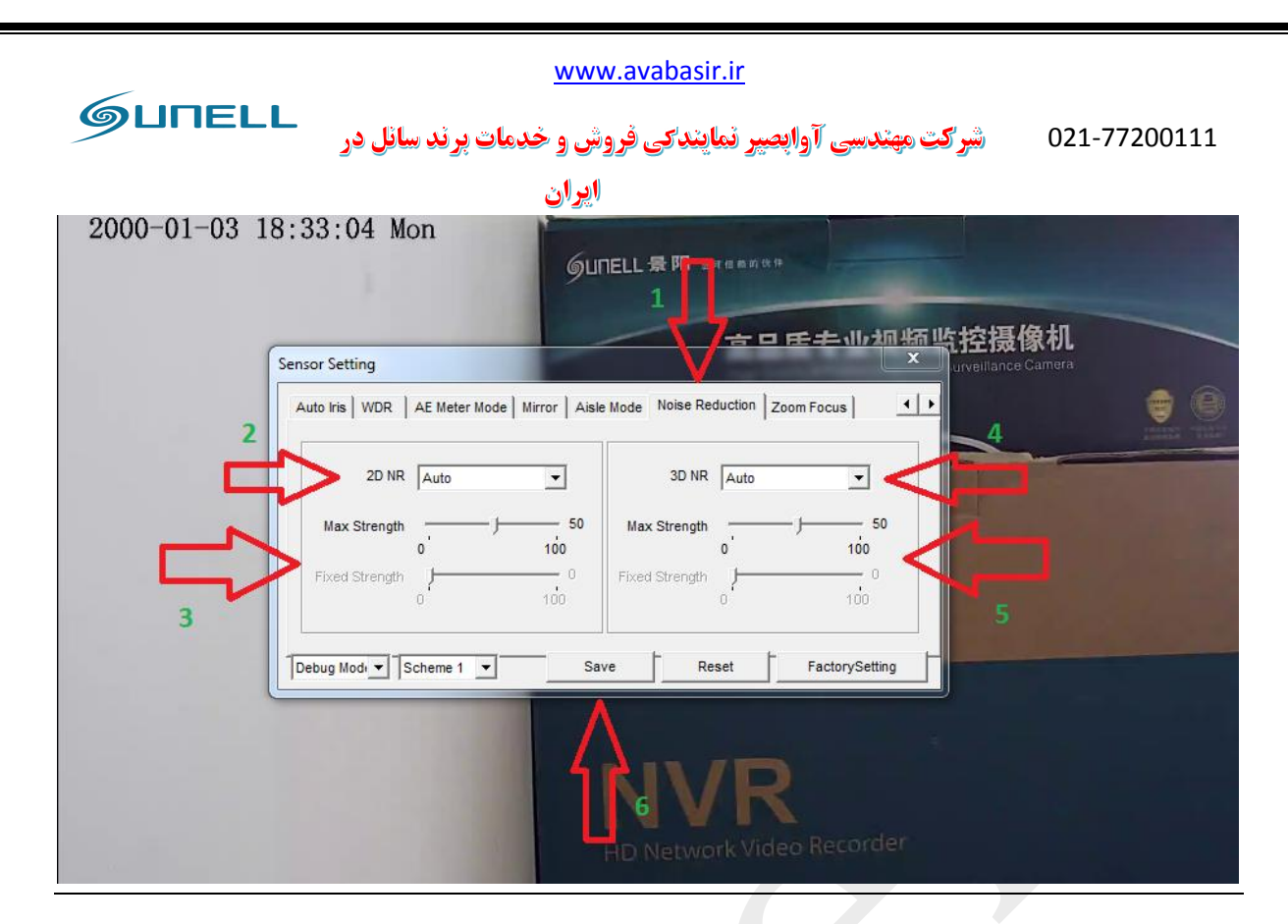

Zoom و focuse: این بخش مختص آن دسته از دوربین هایی که دارای لنز موتوردار یا Motorize هستند می باشد.

برای انجام تغییرات مراحل 1 تا 5 را طی کنید.

نکته: برای انجام زوم از فلش های زیر نوشته ی zoom قسمت 2 تصویر زیر و برای انجام فوکوس در تصویر از فلش های زیر نوشته ی focus در قسمت 3 تصویر زیر استفاده می نمایید.

در قسمت step size می توانید میزان سرعت تغییرات را انتخاب نمایید.

برای انجام فوکوس خودکار یا auto focus برروی گزینه ی 4 تصویرزیر کلیک نمایید.

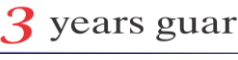

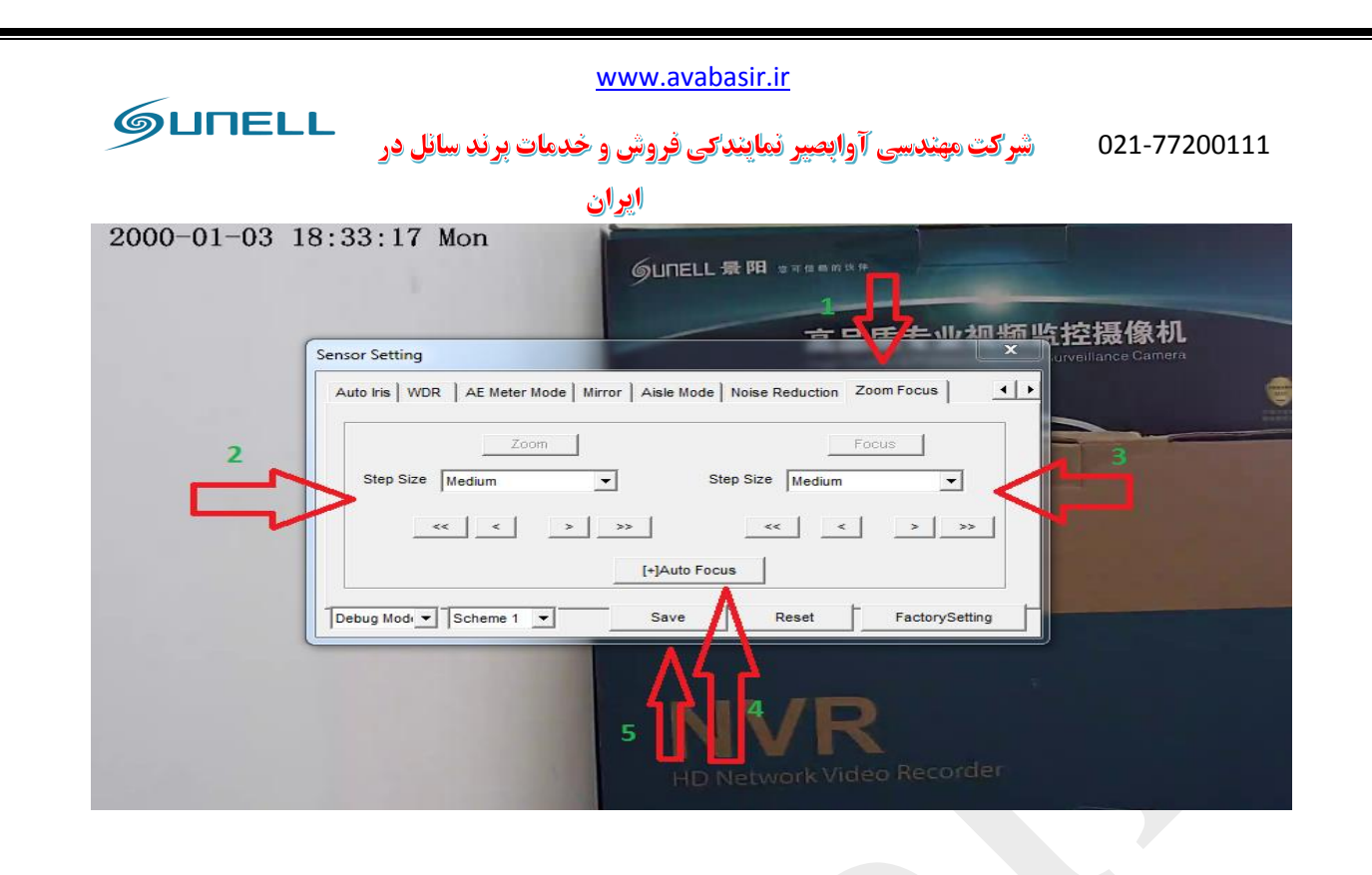

play back 4-3: برای آن که بتوانید تصاویر ذخیره سازی شده رو sd دوربین را ملاحظه کنید ، باید برروی گزینه ی play back قسمت 1 تصویر زیر کلیک کنید و مراحل 1 تا6 را طی کنید.

ابتدا در قسمت 2 نوع بازبینی خود را اعم از motion record یا alarm record و... را مشخص میکنید یا برروی گزینه ی all قرار می دهید.

سپس در قسمت 3 زمان شروع بازبینی و در قسمت 4 زمان پایان بازبینی را وارد میکنید و سپس برروی گزینه ی serch قسمت 5 تصویر زیر کلیک می کنید تا record های sd نمایش پیدا کنند. حال با کلیک برروی هر زمان از کادر 6 و کلیک برروی گزینه ی پخش یا به play، تصاویر شروع به نمایش پیدا میکنند.

نکته: برای بکاپ گیری تصاویر یا بارگذاری آن ها رو سیستم خود، بازه زمانی مورد نظر خود را انتخاب میکنید تا به رنگ بنفش دربیاید سپس برروی آن کلیک راست کرده و گزینه ی back up را انتخاب میکنید، پس از آدرس دهی به محل ذخیره ی فایل برروی سیستم خود بکاپ گیری شروع می شود.

در قسمت 7 تصویر زیر می توانید از تصاویر در حال پخش عکس تهیه فرمایید.

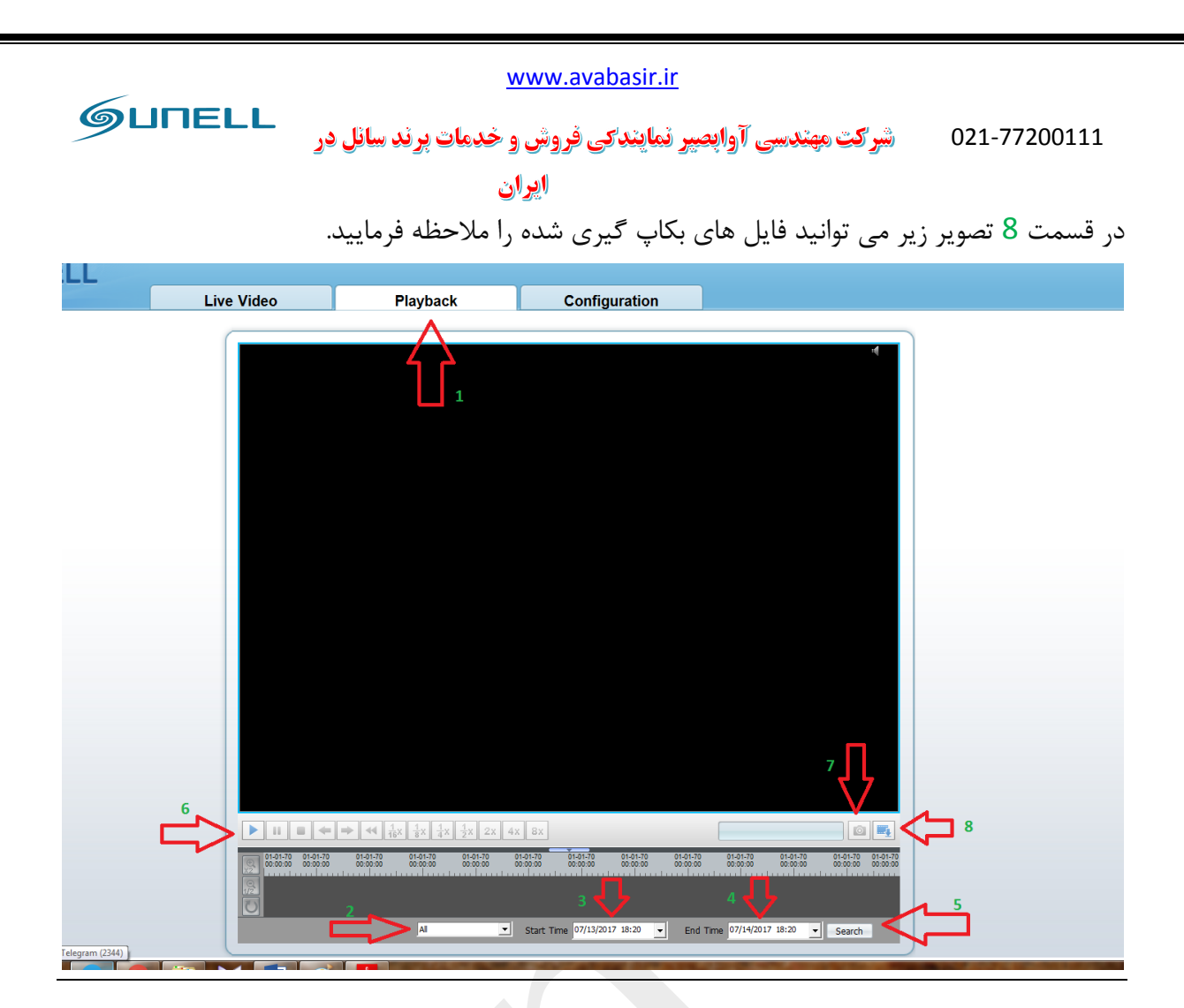

4-4 منوى تنظيمات دوربين configuration: در اين قسمت به طور كلى به بخش تنظيمات دوربين و چگونگی عملکرد آنها پرداخته می شود.

device info 4-4-1: در این قسمت مشخصات محصول نمایش پیدا میکند مشخصاتی اعم از کمپانی سازنده، ورژن دوربین،نام دوربین و مشخصات فنی آن و همچنین میتوانید نام دوربین را تغییر دهید.

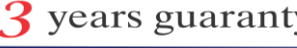

| бипе                                                                                                    | نل در | <u>۷</u><br>و خدمات پرند سا | ww.avabasi)<br>پندکی فروش                             | r.ir<br>شرکت مهندسی آوابصیر نما                                                                                                    | 021-77200111 |
|----------------------------------------------------------------------------------------------------|-------|-----------------------------|-------------------------------------------------------|----------------------------------------------------------------------------------------------------|--------------|
|                                                                                                    |       | ان                          | ايرا                                                  |                                                                                                    |              |
| GUNELL                                                                                                    |       |                             |                                                       |                                                                                                    | a            |
| Device Info     Stream     Device     Device     D |       | Playback                    | Configuration o ame ame on n y y untity untity untity | 078583<br>00.1C.27.07.95.63<br>IPCAMERA<br>Sunell<br>V040041_3<br>V2.0.0701.1002.11.125.0.0<br>1<br>1<br>1<br>1<br>1<br>1<br>1<br>1<br>1<br>1<br>1<br>1<br>1<br>1<br>1<br>1<br>1<br>1 |              |
|                                                                                                    |       |                             |                                                       |                                                                                                    |              |

#### stream 4-4-2

الف) base stream: در این قسمت تنظیمات مربوط به stream اصلی یا جریان اصلی تصویر را انجام می دهید.

برای اعمال تغییرات مراحل 1 تا 5 را طی کنید.

در بخش 2 شماره کانال دوربین مربوطه را وارد می نمایید.

در بخش 3 شماره stream و نام stream مورد نظر را وارد می نمایید.

در بخش 4 تنظيمات مورد نظر مانند Video Encode Type و Audio Encode Type و Resolution و fps و.. را انجام می دهید.

نكته: تغيير مواردي مانند كيفيت تصويرو فرم دوربين كه جزوه تنظيمات مهم مي باشند دراين قسمت قرار دارد.

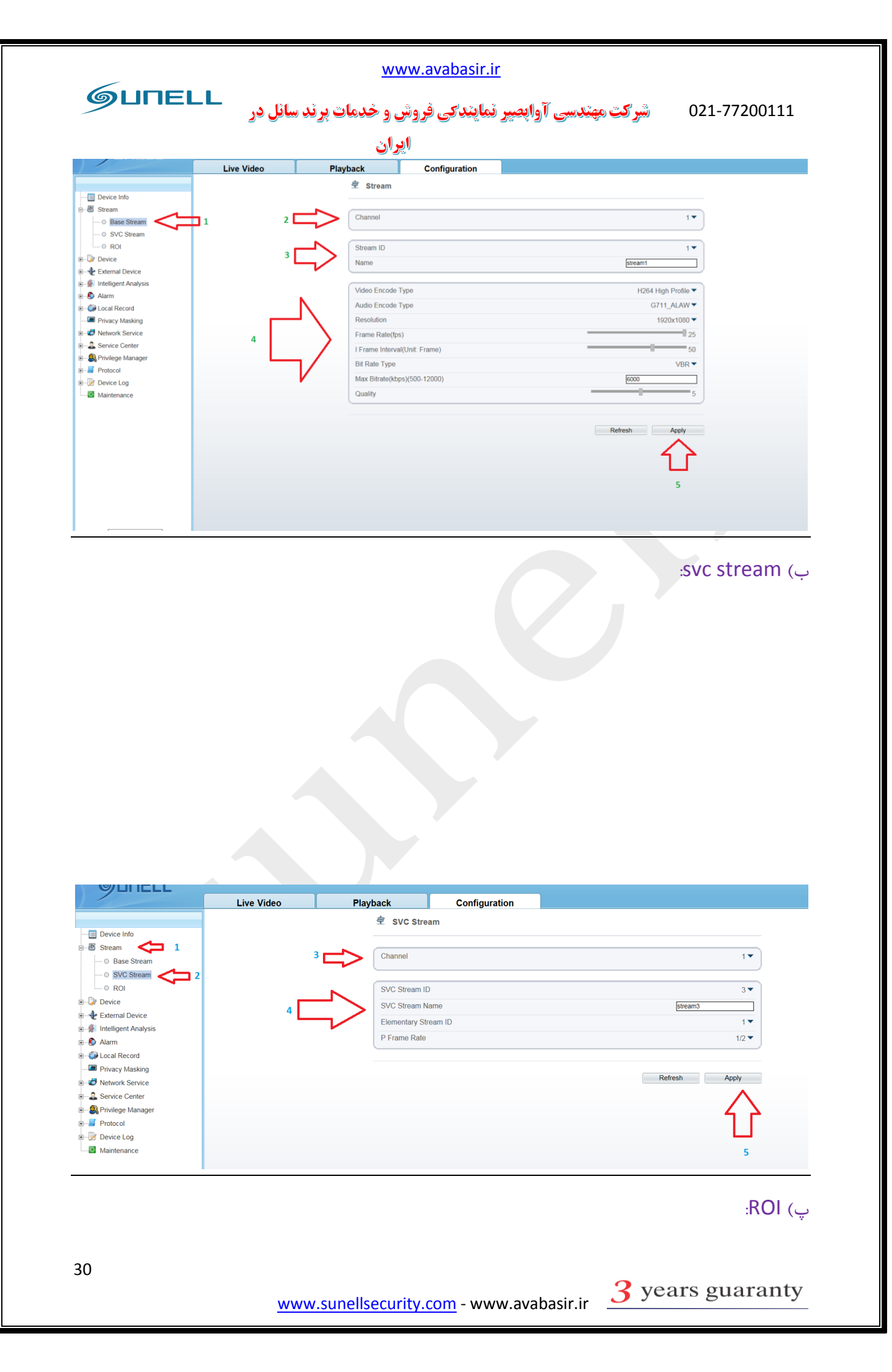

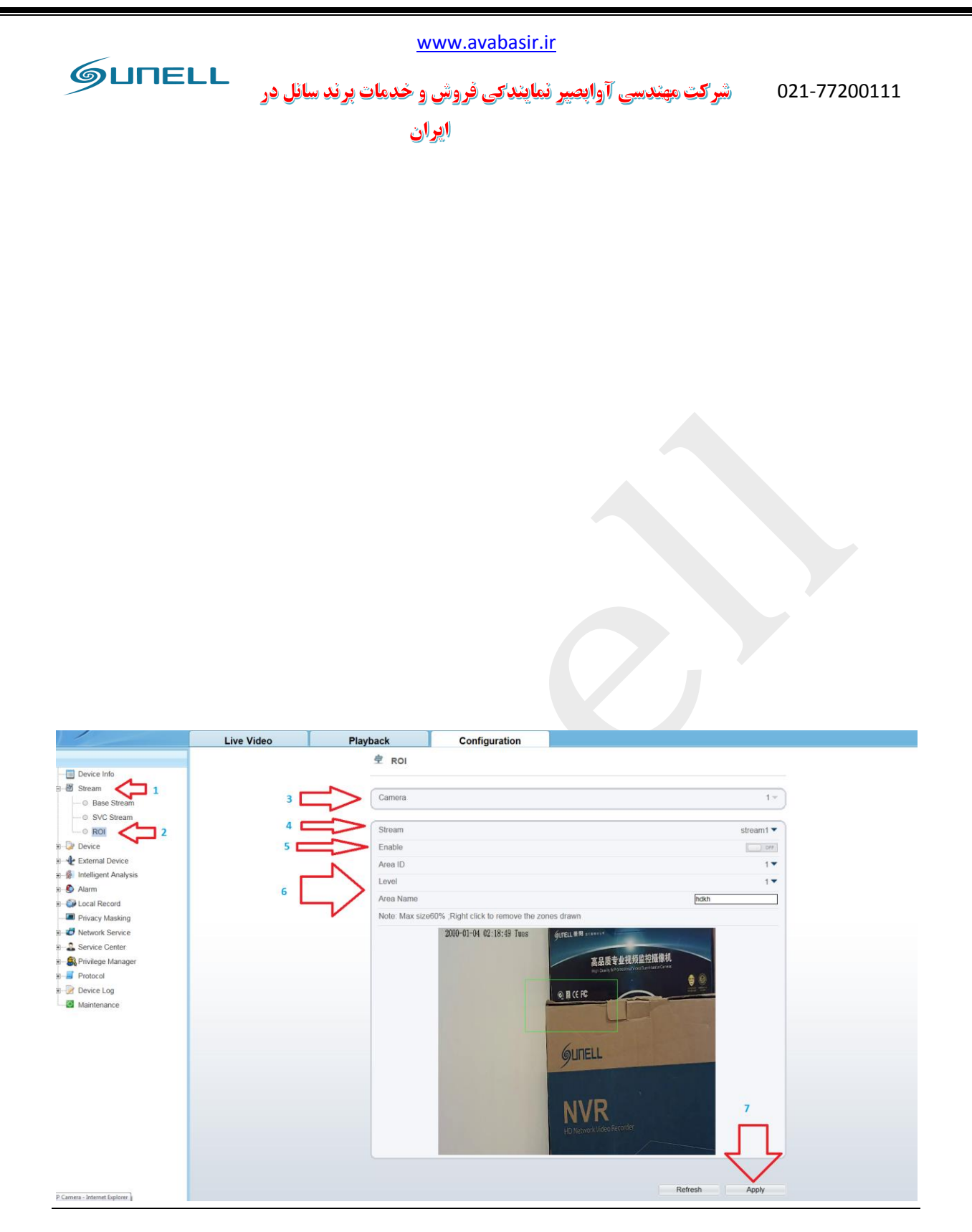

#### Dvice 4-4-3

الف) Local network: در این قسمت تنظیمات ip address دوربین و DNS آن صورت میگیرد.

برای اعمال تغییرات مراحل 1 تا 6 تصویر زیر راطی کنید.

GUNELL شرکت مهندسی آوابصیر نمایندکی فروش و خدمات برند سانل در 021-77200111 ايران

www.avabasir.ir

نکته: در بخش 3 در صورتی که میخواهید دوربین برروی ip address خاصی ثابت بماند برروی گزینه ی on قسمت DHCP کلیک کردہ تا آن برروی off قرار گیرد.

در بخش 4 می توانید ip address مد نظر خود را وارد کنید تا ip address دوربین پس از تایید تغییر کند.

در قسمت 5 می توانید تنظیمات مربوط به DNS سرور خود را انجام دهید.

|                                    | Live Video | Playback     | Configuration       |               | ê 🕑 |
|------------------------------------|------------|--------------|---------------------|---------------|-----|
|                                    |            | 🚖 HardWar    | re >> Local Network |               |     |
| Device Info                        |            |              |                     |               |     |
| ⊕ 🖑 Stream                         |            | IP Protocol  |                     | IPv4 💌        |     |
| B Device                           |            |              |                     |               |     |
| - O Local Network                  |            | 3            |                     |               |     |
| - O Device Port                    |            | DHCP         |                     | ON            |     |
| <ul> <li>O ADSL Network</li> </ul> |            | 4 DHCP IP    |                     | 192.168.0.120 |     |
| © Date and Time                    |            |              |                     |               |     |
| © Camera                           |            | Preferred DN | VS Server           | 192.168.0.1   |     |
| © OSD                              |            | Alternate DN | IS Server           | 192 168 0 2   |     |
| Microphone                         |            |              |                     |               |     |
| O Dome PTZ                         |            | MIU          |                     | 1500          |     |
| - O CVBS                           |            |              |                     |               |     |
| - O System                         |            |              |                     | Defeat        |     |
| External Device                    |            |              |                     | Refresh Apply |     |
| Intelligent Analysis               |            |              |                     | Λ             |     |
| 🗉 🌖 Alarm                          |            |              |                     | 2 2           |     |
| E Ocal Record                      |            |              |                     |               |     |
| Privacy Masking                    |            |              |                     |               |     |
| I Wetwork Service                  |            |              |                     | 6             |     |
| ⊞- ♣ Service Center                |            |              |                     |               |     |
| 🗉 🎒 Privilege Manager              |            |              |                     |               |     |
| 🗉 🧾 Protocol                       |            |              |                     |               |     |
| 🗉 📝 Device Log                     |            |              |                     |               |     |
| Maintenance                        |            |              |                     |               |     |

ب) Device port: در این قسمت تنظیمات مربوط به پورت های دوربین انجام می گیرد.

برای اعمال تغییرات مراحل 1 تا 5 را طی کنید.

نکته: در قسمت 3 پورت کنترل دوربین را وارد می نمایید که این پورت به صورت پیش فرض برروی 30001 می باشد.

در قسمت 4 پورت مربوط به وب یا http را وارد می نمایید که به صورت پیش فرض 80 می باشد، در صورت تغییر عدد پورت از 80 به عدد دیگری باید آن عدد را به همراه علامت . به آخر ip address دوربين اضافه نماييد.

| GUNEL                            | <u>www.avabasir.ir</u><br>است مهندسی آوابصیر نمایندکی فروش و خدمات برند سانل در (۲۲200111 |                |                                             |                           |  |  |  |
|----------------------------------|-------------------------------------------------------------------------------------------|----------------|---------------------------------------------|---------------------------|--|--|--|
|                                  |                                                                                           | ايران          |                                             |                           |  |  |  |
|                                  |                                                                                           | گردد.          | R <sup>-1</sup> و RTMP وارد می <sup>†</sup> | در بخش 5 و 6 پورت های TSP |  |  |  |
| GUITELL                          |                                                                                           |                |                                             |                           |  |  |  |
|                                  | Live video                                                                                | 로 Device Port  | Configuration                               |                           |  |  |  |
| - Device Info                    |                                                                                           |                |                                             |                           |  |  |  |
| E-Barico                         |                                                                                           | 3 Control Port |                                             | 30001                     |  |  |  |
| Local Network                    |                                                                                           | 4 Http Port    |                                             | 80                        |  |  |  |
| Device Port                      |                                                                                           | 5 C RTSP Port  |                                             | 884                       |  |  |  |
| <ul> <li>ADSL Network</li> </ul> |                                                                                           | RTMP Port      |                                             | 8080                      |  |  |  |
| - Date and Time                  |                                                                                           |                |                                             |                           |  |  |  |
| - O Camera                       |                                                                                           |                |                                             |                           |  |  |  |
| o OSD                            |                                                                                           |                |                                             | Refresh Apply             |  |  |  |
| Microphone                       |                                                                                           |                |                                             | ^                         |  |  |  |
| o CVBS                           |                                                                                           |                |                                             | 4 2                       |  |  |  |
| © System                         |                                                                                           |                |                                             |                           |  |  |  |
| External Device                  |                                                                                           |                |                                             | 7                         |  |  |  |
| ∎                                |                                                                                           |                |                                             |                           |  |  |  |
| ∎ 🔊 Alarm                        |                                                                                           |                |                                             |                           |  |  |  |
|                                  |                                                                                           |                |                                             |                           |  |  |  |
| Privacy Masking                  |                                                                                           |                |                                             |                           |  |  |  |
| Network Service                  |                                                                                           |                |                                             |                           |  |  |  |
| ■— ♣ Service Center              |                                                                                           |                |                                             |                           |  |  |  |
| Privilege Manager                |                                                                                           |                |                                             |                           |  |  |  |
| Protocol                         |                                                                                           |                |                                             |                           |  |  |  |
| Device Log                       |                                                                                           |                |                                             |                           |  |  |  |
|                                  |                                                                                           |                |                                             |                           |  |  |  |

پ) date and time: در این قسمت تنظیمات مربوط به زمان و روز دوربین انجام می گردد.

برای اعمال تغییرات مراحل 1 تا 5 را طی کنید و در هر قسمت برروی بخش 6 تصویر زیر کلیک نمایید. نکته:در بخش 3 منطقه زمانی را وارد می نمایید و همچنین در قسمت 4 زمان pcیا لپتاب خود را وارد کرده و در قسمت 5 زمان دستی دوربین را وارد می نمایید.

نکته:NTP مختص زمانبدی با سرور می باشد که انجام این امر توصیه نمی گردد جز موارد خاص.

| GUNELL                                                                                                    |            |                                                                              |                                                                                      |                           |
|----------------------------------------------------------------------------------------------------|------------|------------------------------------------------------------------------------|--------------------------------------------------------------------------------------|---------------------------|
|                                                                                                    | Live Video | Playback                                                                     | Configuration                                                                        |                           |
| Device Info     Stream     Stream     Device     Device     Device Port     Occal Network     O Date and Time     Camera     OSD     OMicrophone     OBb     OMicrophone     Orbit     Dome PTZ     OSS     System     External Device     Alss     Alss     Alss     Alss     Alss     Alss     Actional Device     Actional Device     Actional Dev | 2          | Device Time<br>Device Time<br>Device Time<br>Current PC<br>Set Manual<br>NTP | Time (GMT) Greenwich Mean Time : Dublin Ings Time Time Time Time Time Time Time Time | Edinburgh, Lisbon, London |

ت) Camera: در این قسمت تنظیمات مربوط به نام و فرکانس دوربین صورت میگیرد.

www.avabasir.ir GUNELL 021-77200111 شیرکت مهندسی آوابصیر نمایندکی فروش و خدمات برند سانل در ايران برای اعمال تغییرات مراحل 1 تا 5 را طی کنید و در هر مرحله برای تایید برروی گزینه ی 6 تصویر زیرکلیک کنید.

نکته: در قسمت 3 نام دوربین را وارد می نمایید ، همچنین در قسمت 4 نام کانال مورد نمایش و در قسمت 5 فركانس را اعمال مي كنيد.

| GUITELL                           |            |              |               | 5 |
|-----------------------------------|------------|--------------|---------------|---|
|                                   | Live Video | Playback     | Configuration |   |
|                                   |            | 🚖 Camera     |               |   |
| evice Info                        |            |              |               |   |
| ream                              |            |              |               | _ |
| / Device 🔁 1                      |            | Camera       |               |   |
| <ul> <li>Decal Network</li> </ul> |            |              |               |   |
| O Device Port                     | 4          | Channel Name | 0             |   |
| - O ADSL Network                  |            |              |               |   |
| Date and Time                     | 5          | Video System |               |   |
| - O Camera 2                      |            |              |               |   |
| - O OSD                           |            |              |               |   |
| O Microphone                      |            |              |               |   |
| Dome PTZ                          |            |              |               |   |
| © CVBS                            |            |              |               |   |
| System                            |            |              |               |   |
| 🛃 External Device                 |            |              |               |   |
| Fintelligent Analysis             |            |              |               |   |
| larm 5                            |            |              |               |   |
| Docal Record                      |            |              |               |   |
| Privacy Masking                   |            |              |               |   |
| Network Service                   |            |              |               |   |
| Service Center                    |            |              |               |   |
| 🕄 Privilege Manager               |            |              |               |   |
| Protocol                          |            |              |               |   |
| Device Log                        |            |              |               |   |
| - 10 Maintenance                  |            |              |               |   |
|                                   |            |              |               |   |
|                                   |            |              |               |   |

ث) OSD:

| போ                                      | LL         | <u>www.a</u>              | avabasir.ir     | . ~            |                  |              |
|-----------------------------------------|------------|---------------------------|-----------------|----------------|------------------|--------------|
|                                         | ائل در 📒   | <b>روش و خدمات پرند س</b> | سپر نمایندکی ف  | ، مهندسی آوابه | <b>شرک</b> ت     | 021-77200111 |
|                                         |            | ايران                     |                 |                |                  |              |
| GUNELL                                  |            |                           |                 |                |                  |              |
|                                         | Live Video | Playback Confi            | guration        |                |                  | i⊋ I         |
|                                         |            |                           |                 |                |                  |              |
| Device Info                             |            |                           |                 |                |                  |              |
| 🗉 🛅 Stream                              | 3          | Camera                    |                 |                | 1.               |              |
| B Device 🤁 1                            |            |                           |                 |                |                  |              |
| O Local Network     O Device Rort       |            | Font Size                 |                 |                | Auto             |              |
| O ADSL Network                          |            | - Font Color              |                 |                |                  |              |
| - O Date and Time                       | 4          | Eont Transparancy         |                 |                | 100              |              |
| — ⊙ Camera                              | -          |                           |                 |                | = 100            |              |
| - 0 OSD 🔁 2                             |            | Font On lighted back      |                 |                | 0                |              |
| - O Microphone                          | 5          | Font Cales                |                 |                |                  |              |
| - O Dome PTZ                            |            | Font Tease                |                 |                | 100              |              |
| - © CVBS                                |            | Font transparency         |                 |                | # 100            |              |
| System     External Device              |            | Device Nome               | Deulo co        | Celumeto ao    | I Constant )     |              |
| Intelligent Analysis                    |            |                           | RowU.00         |                | hand set         |              |
| 🗉 🚯 Alarm                               | _          | Channel ID                | Row <u>0.00</u> | Columnio.oo    | 011              |              |
| E Cocal Record                          |            | Channel Name              | Row[0.00        | Column[0.00    | 017              |              |
| Privacy Masking                         | D          | PTZ Position              | Row[0.00        | Column[0.00    | 017              |              |
| Network Service                         |            | Time                      | Row[0.00        | Column 1.00    | ON               |              |
| Service Center                          |            | Time Format               |                 | YYYY-MM-       | DD hh:mm:ss ww 🔻 |              |
| Finvilege Manager                       |            |                           |                 |                |                  |              |
| E Protocol                              |            | Custom                    | Row[0.00        | ColumnI0.00    | 017              |              |
| Maintenance                             | 7          | Custom OSD                |                 |                |                  |              |
| an <del>199</del> 4-1996 (1998) (1995-5 |            | $\sim$                    |                 |                | +                |              |
|                                         |            |                           |                 |                |                  | $\wedge$ .   |
|                                         |            |                           |                 | Refresh        | Apply            | < ل_ °       |

ج) Microphone: این بخش از تنظیمات مختص دوربین های میکروفون دار می باشد.

برای اعمال تغییرات مراحل 1 تا 5 را طی کنید.

نکته: در بخش 3 شماره ی دوربین مورد نظر را وارد کرده و در قسمت 4 برای فعال نمودن میکرفون برروی گزینه یon کلیک کرده در ادامه میزان صدای میکروفون و نوع میکروفون دوربین را تنظیم نمایید.

| GUNELL                |            |              |               |               |
|-----------------------|------------|--------------|---------------|---------------|
|                       | Live Video | Playback     | Configuration |               |
|                       |            | 🖻 Micropho   | ne            |               |
| - Device Info         |            |              |               |               |
| 🗉 逝 Stream            |            |              |               |               |
| 🖻 🕼 Device 🦯 🗖 1      |            | 3 Camera     |               | 1             |
| © Local Network       |            |              |               |               |
| Device Port           |            | Microphone   |               | ON            |
| O ADSL Network        | 4          | Microphone T | уре           | Line In       |
| O Date and Time       |            | Microphone V | 'olume        | 50            |
| © Camera              |            |              |               |               |
| 0 OSD                 |            |              |               |               |
| O Microphone 2        |            |              |               | Refresh Apply |
| O Dome PTZ            |            |              |               | ٨             |
| © CVBS                |            |              |               | <u> </u>      |
| ── ◎ System           |            |              |               |               |
| External Device       |            |              |               | _             |
| Market Analysis       |            |              |               | 5             |
| B-S Alarm             |            |              |               |               |
| Eccal Record          |            |              |               |               |
| Privacy Masking       |            |              |               |               |
| H Vetwork Service     |            |              |               |               |
| Service Center        |            |              |               |               |
| 8-8 Privilege Manager |            |              |               |               |
| E-B Protocol          |            |              |               |               |
| Device Log            |            |              |               |               |
| Maintenance           |            |              |               |               |
|                       |            |              |               |               |
|                       |            |              |               |               |

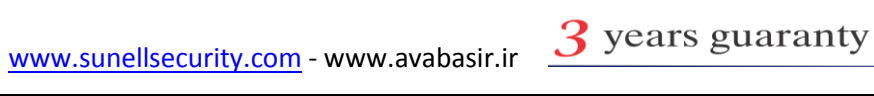

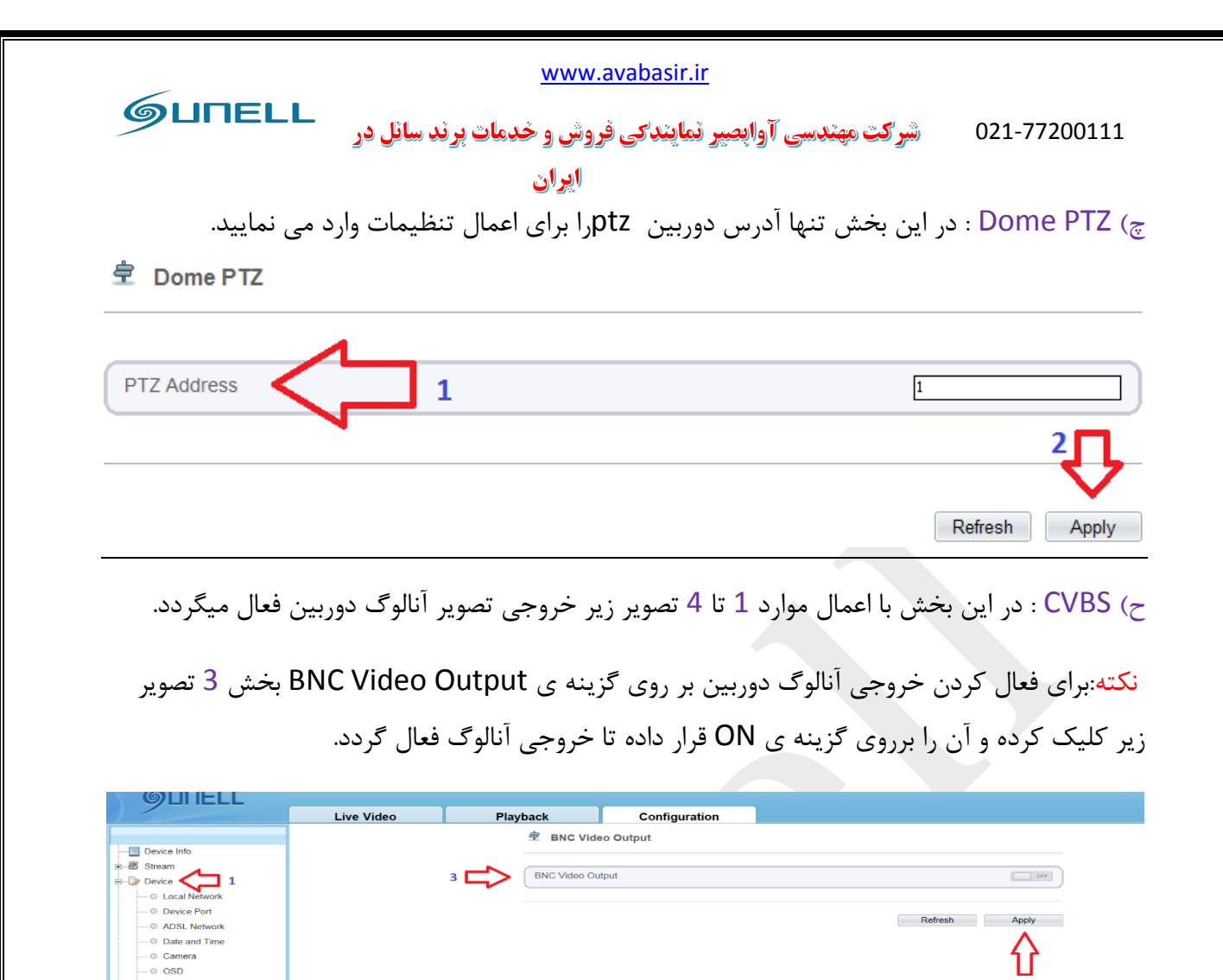

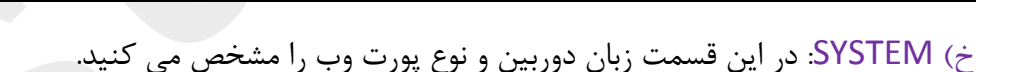

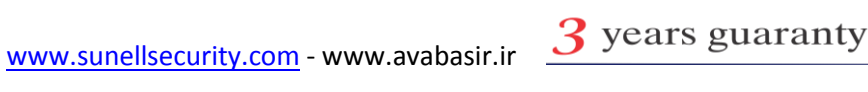

Micropho Dome PTZ System External Device ntelligent Analy 🗉 🌔 Alarm Local Record
 Privacy Maskin Betwork Service - Service Center Service Center
 Service Center
 Service Center
 Privilege Manager
 Protocol
 Protocol
 Device Log Maintenar

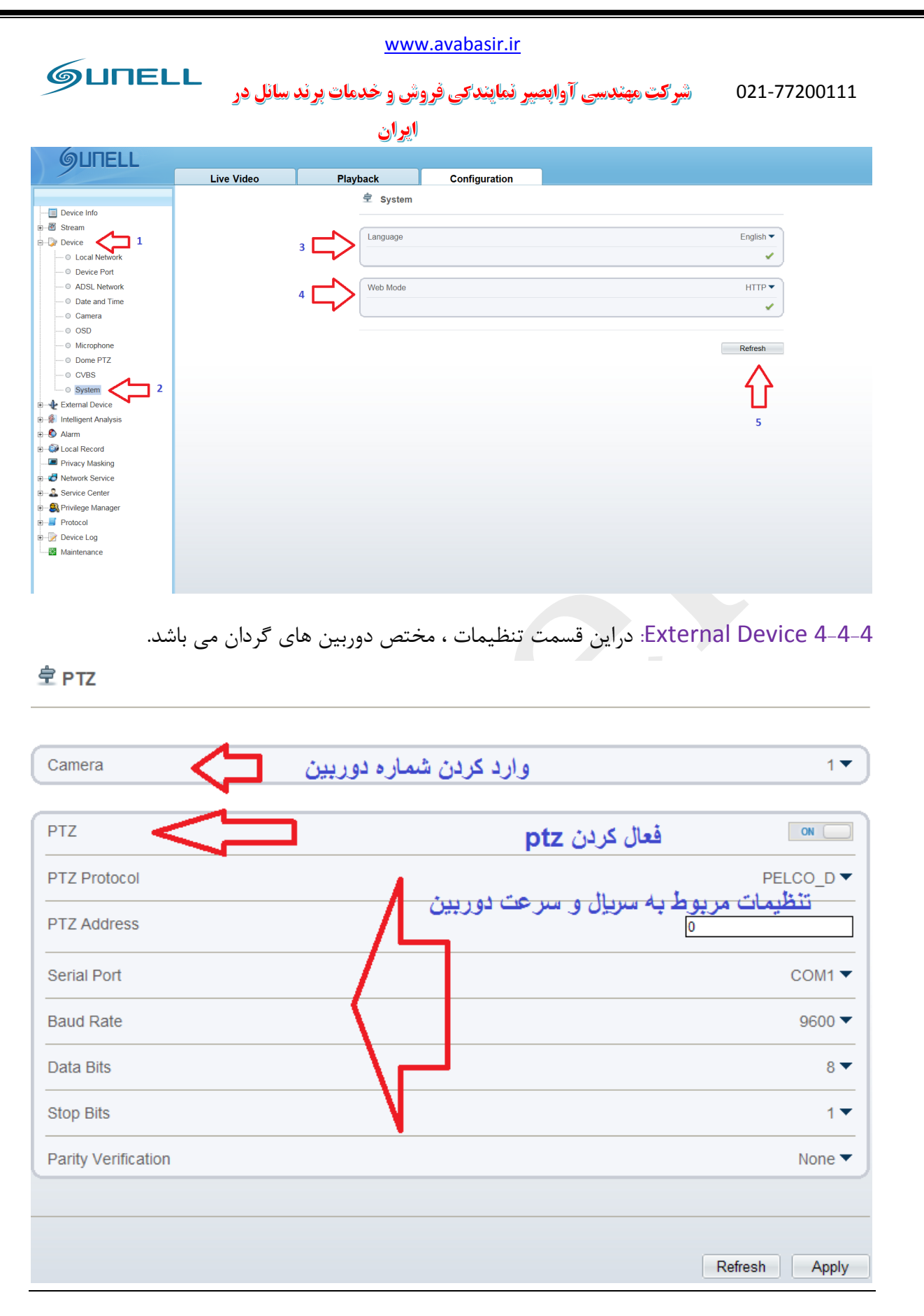

#### Inteligent Analysis 4-4-5

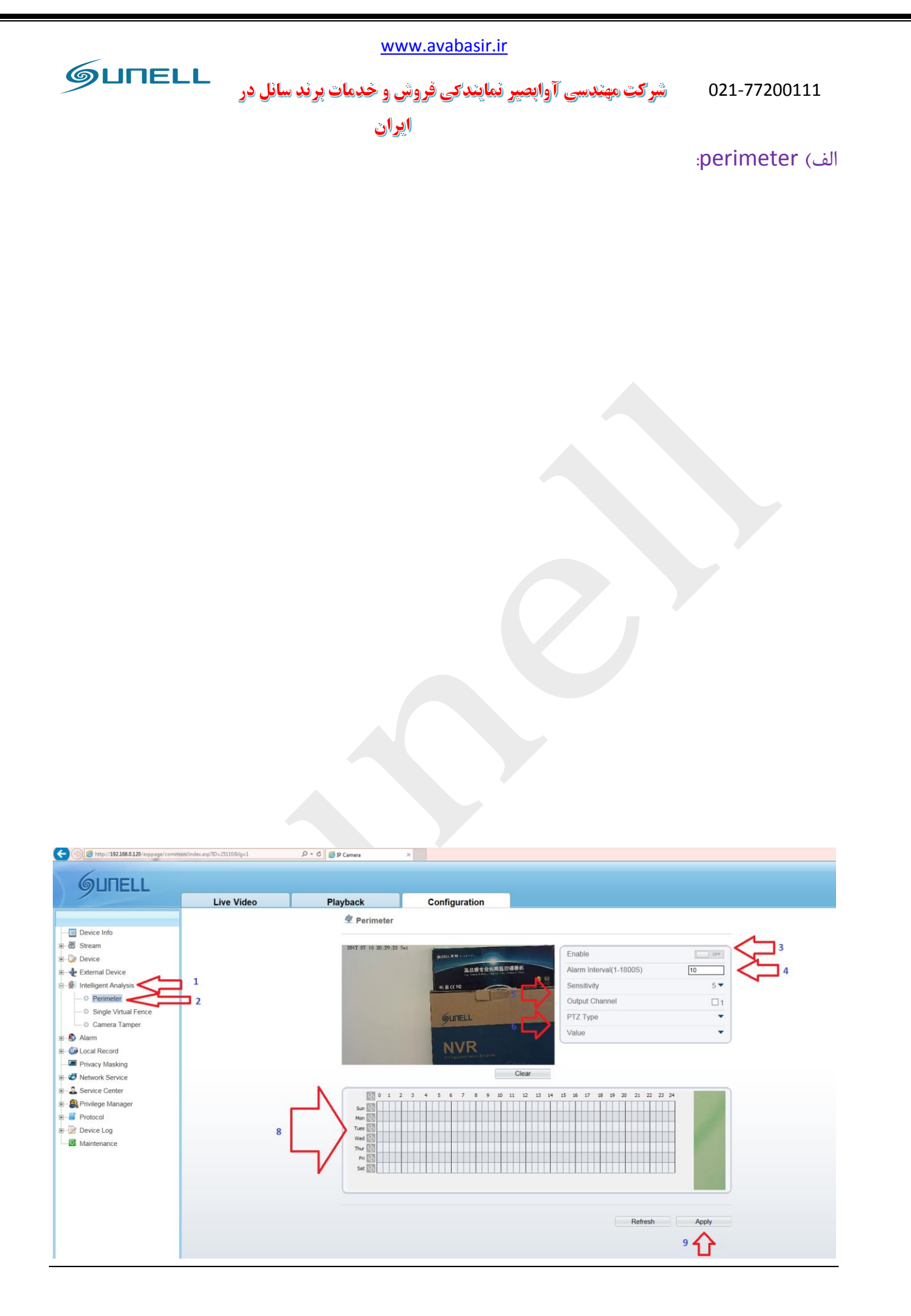

38

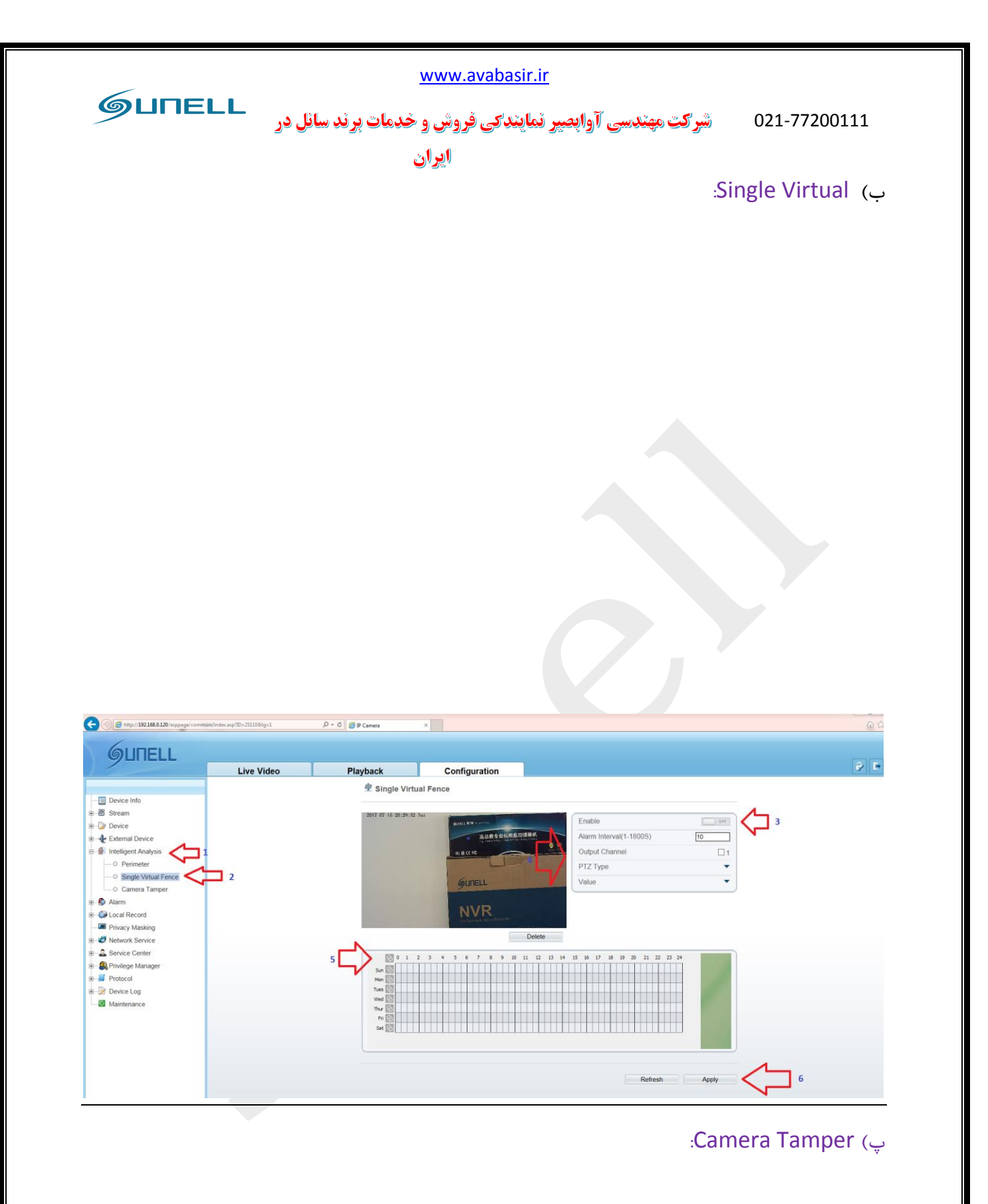

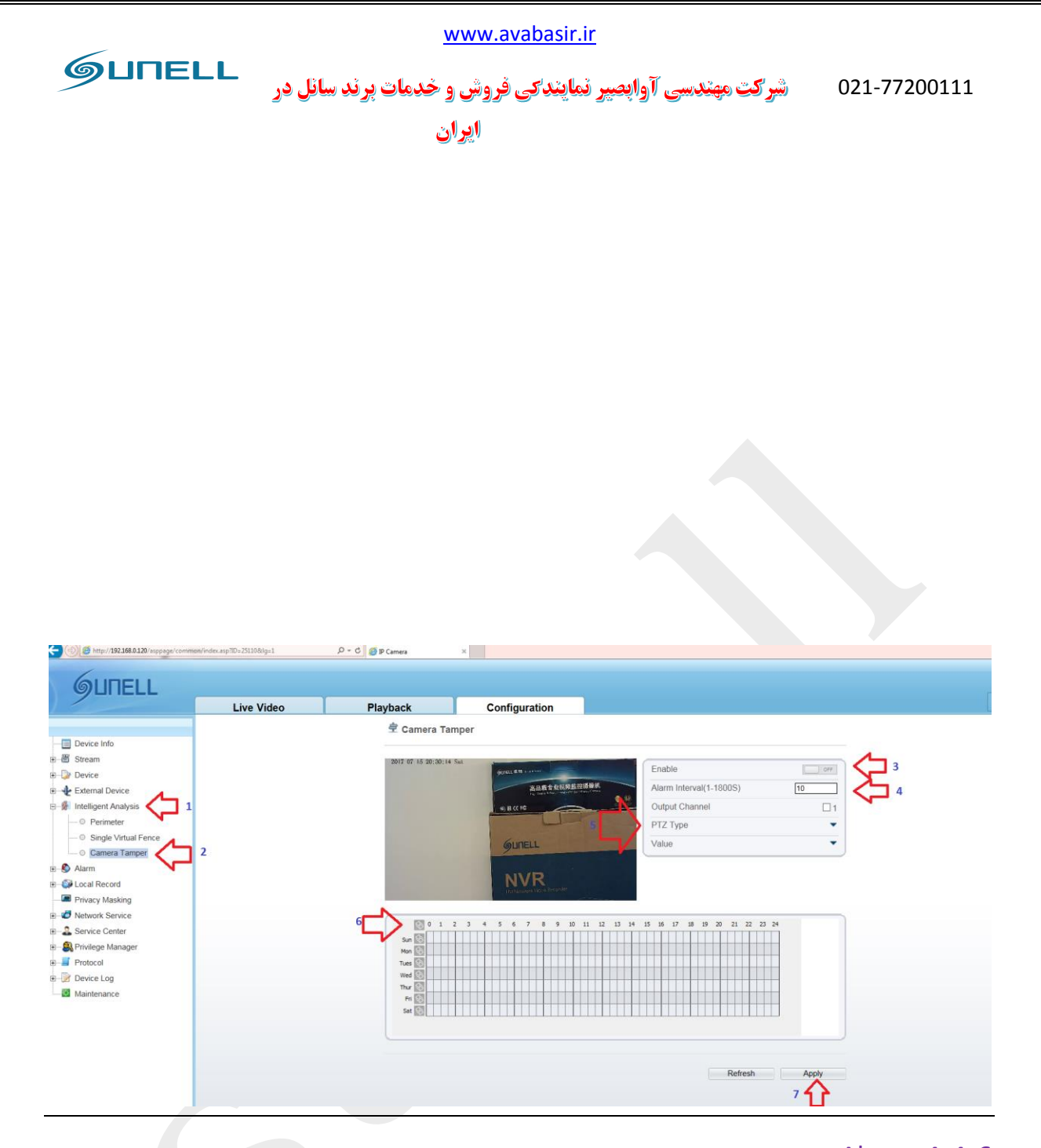

#### :Alarm 4-4-6

الف)I/O Alarm: در این قسمت تنظیمات مربوط به ورودی و خروجی آلارم انجام می گردد.

برای اعمال تغییرات مراحل 1 تا 4 را طی کنید و در هر مرحله جهت تایید تغییرات برروی گزینه های بخش 5 و 6 تصویر زیر کلیک نمایید.

نکته: برای تنظیم آلارم ورودی ابتدا در بخش 3 تصویر زیر شماره ی آلارم خود را وارد نمایید،سپس نام آن را درج کنید و در آخر نوع واکنش آن را مشخص نمایید.

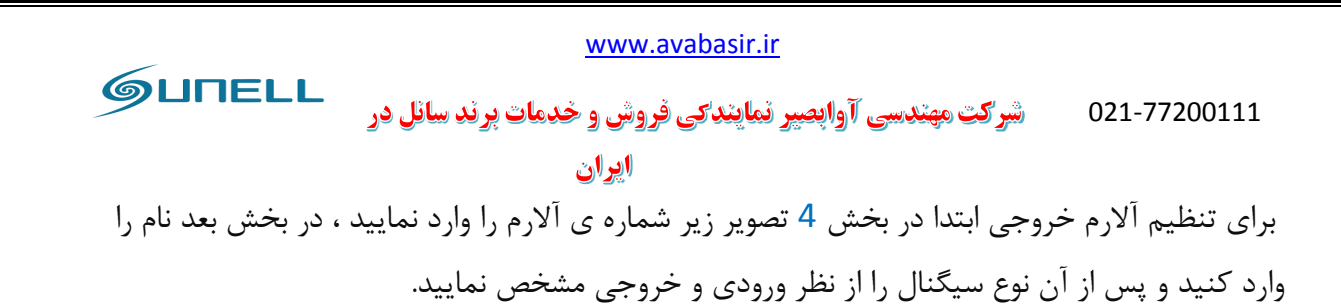

در آخر نوع آلارم خروجی را از نظر نوع مشخص کنید و سپس مدت زمان فعال بودن آلارم را ذکر نمایید.

| Live Video Playback Configuration              Berice Info         Boxice         Berice         Berice         Privacy Masking         Service Center         Privacy Masking         Service Center         Service Center         Service Center                                                                        | GUNELL                                                                                                    |                 |                                                                                                    |                                 |                                                                               |
|----------------------------------------------------------------------------------------------------|----------------------------------------------------------------------------------------------------|-----------------|----------------------------------------------------------------------------------------------------|---------------------------------|-------------------------------------------------------------------------------|
| <ul> <li>Device Info</li> <li>Stream</li> <li>Device</li> <li>External Device</li> <li>Intelligent Analysis</li> <li>Is Atam</li> <li>Is Atam&lt;</li></ul> |                                                                                                    | Live Video      | Playback                                                                                                    | Configuration                   |                                                                               |
|                                                                                                    | Device Info     Device     Stream     Device     External Device     Mintenance     Orolarm     Orolarm     O | Live Video<br>4 | Playback <sup>1</sup> Uo Alarm <sup>2</sup> Uo Alarm <sup>3</sup> <sup>1</sup> Alarm Input        Name        Strike Mode <sup>1</sup> Alarm Output        Name        Valid Signal        Alarm Time(n       Manual control | Configuration     Configuration | 1 ▼<br>Connect ▼<br>5 €<br>Close ↓<br>Switch Mode ↓<br>0<br>5 €<br>Start Stop |

ب) Disk Alarm: در این بخش تنظیمات مربوط به آلارم حافظه یا دیسک انجام می گردد.

برای اعمال تغییرات مراحل 1 تا 5 را طی کنید

نکته: در بخش 3 تصویر با کلیک برروی گزینه یoff و قرار گرفتن آن برروی حالت on آلارم مربوط به دیسک فعال می گردد، همچنین در بخش 4 تصویر زیر فاصله زمانی آلارم ها و مقدار مجاز پر شدن حافظه قبل از فعال نمودن آلارم را مي توانيد تنظيم نماييد.

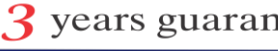

|                                                                                                    | www.avabasir.ir                                                   |       |
|----------------------------------------------------------------------------------------------------|-------------------------------------------------------------------|-------|
| GUNELL                                                                                                    | .021-77200 شرکت مهندسی آوابصیر نمایندکی فروش و خدمات پرند سانل در | 111   |
|                                                                                                    | ايران                                                             |       |
|                                                                                                    | ر تنظیمات کانال خروجی آلارم و دوربین های گردان انجام می گردد.     | در آخ |
|                                                                                                    | Live Video Playback Configuration                                 |       |
| <ul> <li>Device Info</li> <li>Stream</li> <li>Device</li> <li>External Device</li> <li>Intelligent Analysis</li> <li>Alarm</li> <li>UO Alarm</li> <li>UO Alarm</li> <li>UO Alarm</li> <li>UO Alarm</li> <li>UO Alarm</li> <li>UO Alarm</li> <li>UO Alarm</li> <li>VO Alarm</li> <li>VO Alarm</li> <li>Stroke Conter</li> <li>Service Center</li> <li>Service Center</li> <li>Privacy Masking</li> <li>Privacy Masking</li> <li>Privacy Masking</li> <li>Privacy Masking</li> <li>Privacy Masking</li> <li>Protocol</li> <li>Protocol</li> <li>Protocol</li> <li>Maintenance</li> </ul> | Disk Alarm                                                        |       |

پ) Network Alarm : در این بخش تنظیمات مربوط به آلارم شبکه انجام می گردد.

برای اعمال تغییرات مراحل 1 تا 6 را طی نمایید.

نکته:در بخش 3 تصویر زیر شماره ایدی کارت شبکه خود را تعیین کرده و سپس در بخش 4 برای فعال نمودن خروجی آلارم برروی گزینه ی ON کلیک می نمایید.

در بخش 5 مدت زمان فعال بودن آلارم به همراه کانال خروجی و تنظیمات دوربین گردان انجام می گردد.

| <b>GUITELL</b>       |            |                   |               |             |
|----------------------|------------|-------------------|---------------|-------------|
|                      | Live Video | Playback          | Configuration |             |
|                      |            | 空 Network A       | larm          |             |
|                      |            |                   |               |             |
| 🗉 🔟 Stream           |            |                   |               |             |
| 🗉 🍃 Device           |            | 3 Network Card    | D             |             |
| External Device      |            |                   |               |             |
| Intelligent Analysis |            | 4 Exceptional Ala | arm           | ON          |
|                      |            | Alarm Interval(   | 10-86400S)    | 10          |
| O I/O Alarm          |            | Output Channe     | əl            |             |
| O Disk Alarm         | _          | 5 PT7             |               |             |
| Network Alarm        | 2          |                   |               |             |
| I/O Alarm Linkage    |            |                   |               |             |
| O Motion Alarm       |            |                   |               | Refresh App |
| Local Record         |            |                   |               |             |
| Privacy Masking      |            |                   |               |             |
| Wetwork Service      |            |                   |               |             |
| Service Center       |            |                   |               | 6           |
| Reverse Manager      |            |                   |               |             |
| Protocol             |            |                   |               |             |
|                      |            |                   |               |             |
| Maintenance          |            |                   |               |             |
|                      |            |                   |               |             |
|                      |            |                   |               |             |

### ت) I/O Alarm Linkage:

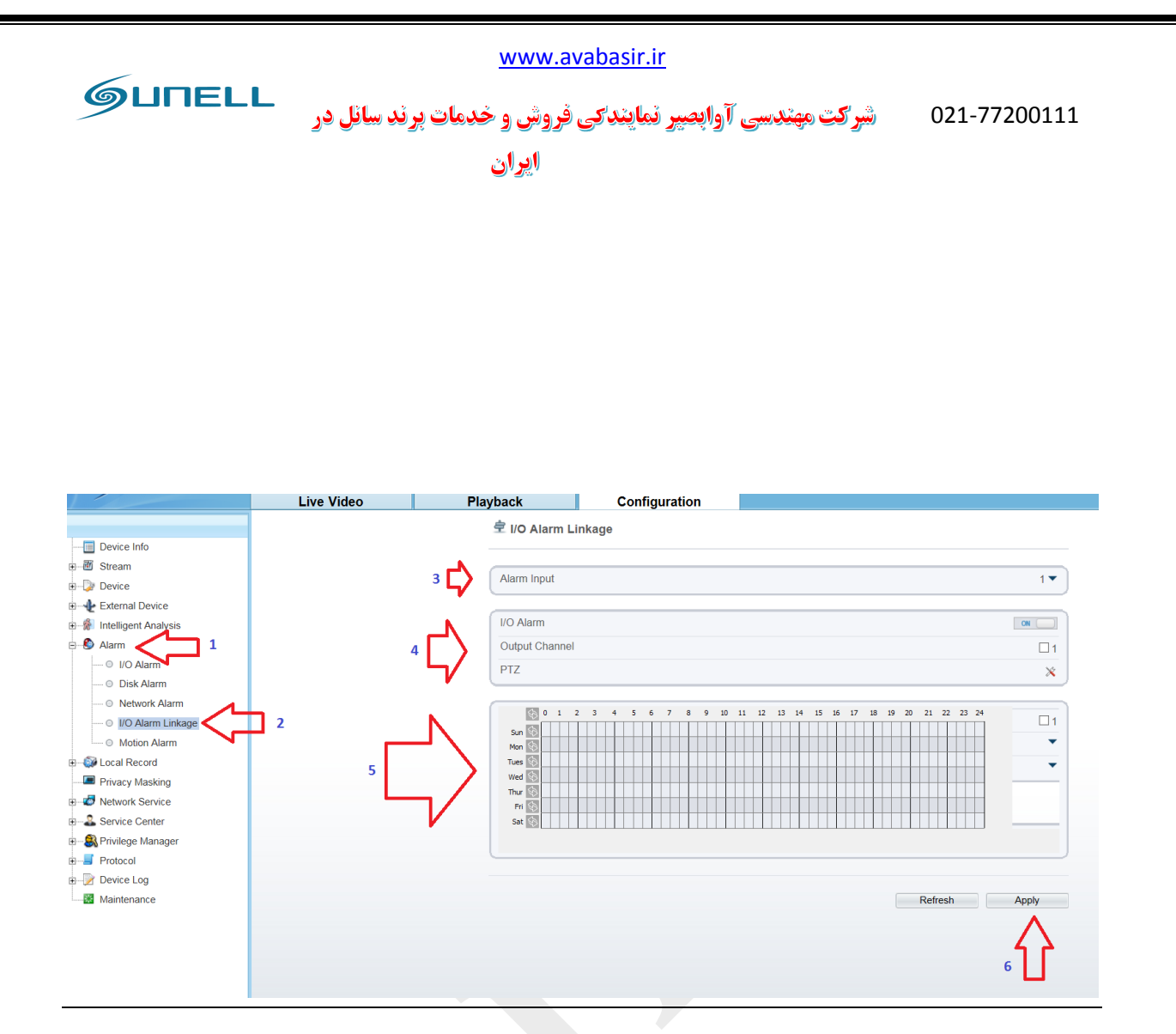

ث) Motion Alarm: در این بخش تنظیمات مربوط به آلارم تحرک یا motion انجام می گردد.

برای اعمال تغییرات مراحل 1 تا 7 را طی نمایید.

نکته: در بخش 3 تصویر زیر برای فعال نمودن حالت motion برروی گزینه ی on کلیک نمایید و سپس در بخش 4 تصویر زیر تنظیمات مربوط به شماره کانال و مدت زمان فعال بودن آلارم به همراه حساسیت و کانال خروجی آلارم را وارد کنید و در آخر تنظیمات مربوط به پیغام هشدار دوربین های گردان و مقدار آن را تنظیم نمایید.

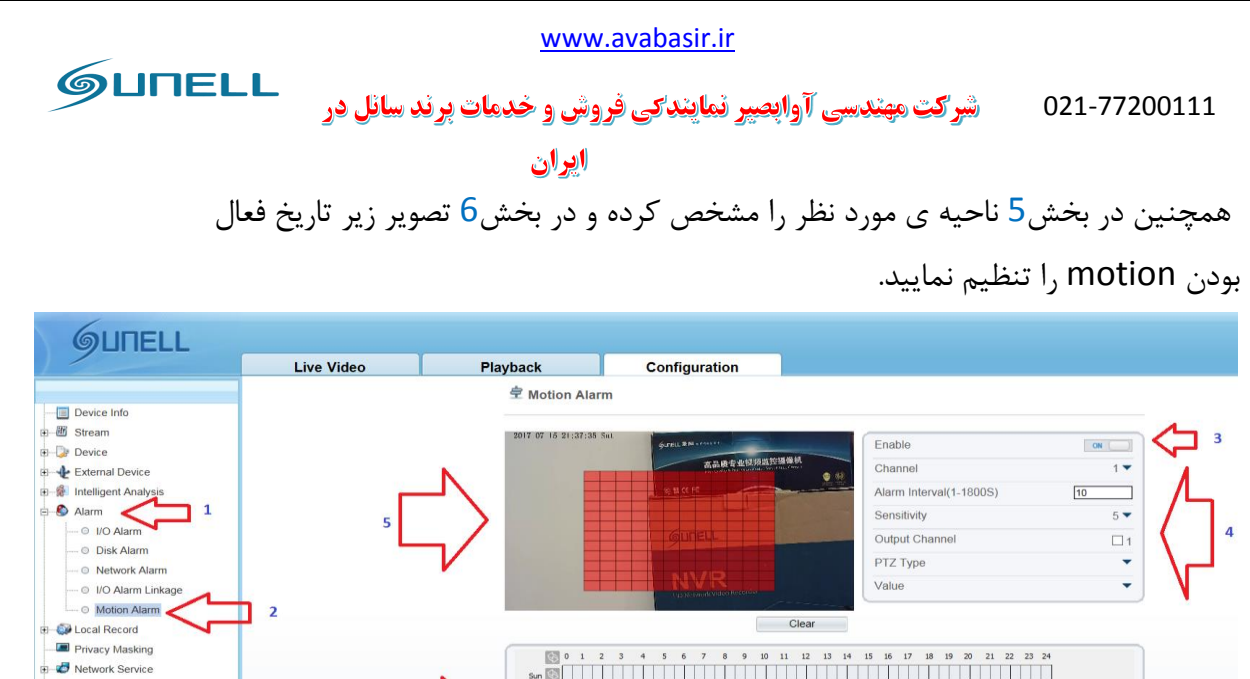

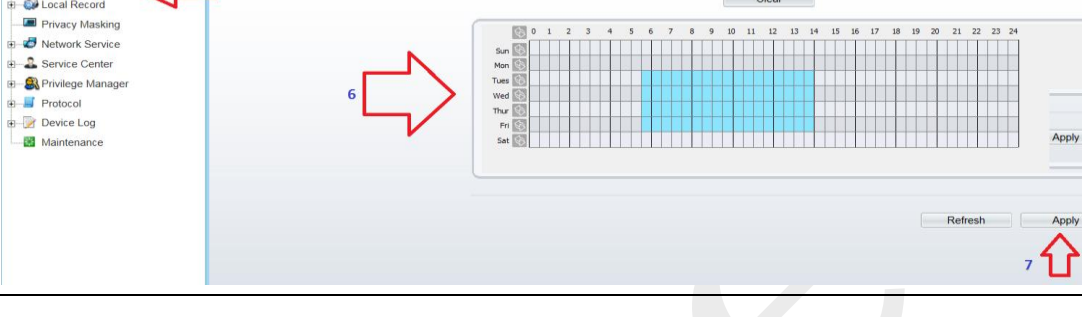

E-2 Service Center

Device Log
 Maintenance

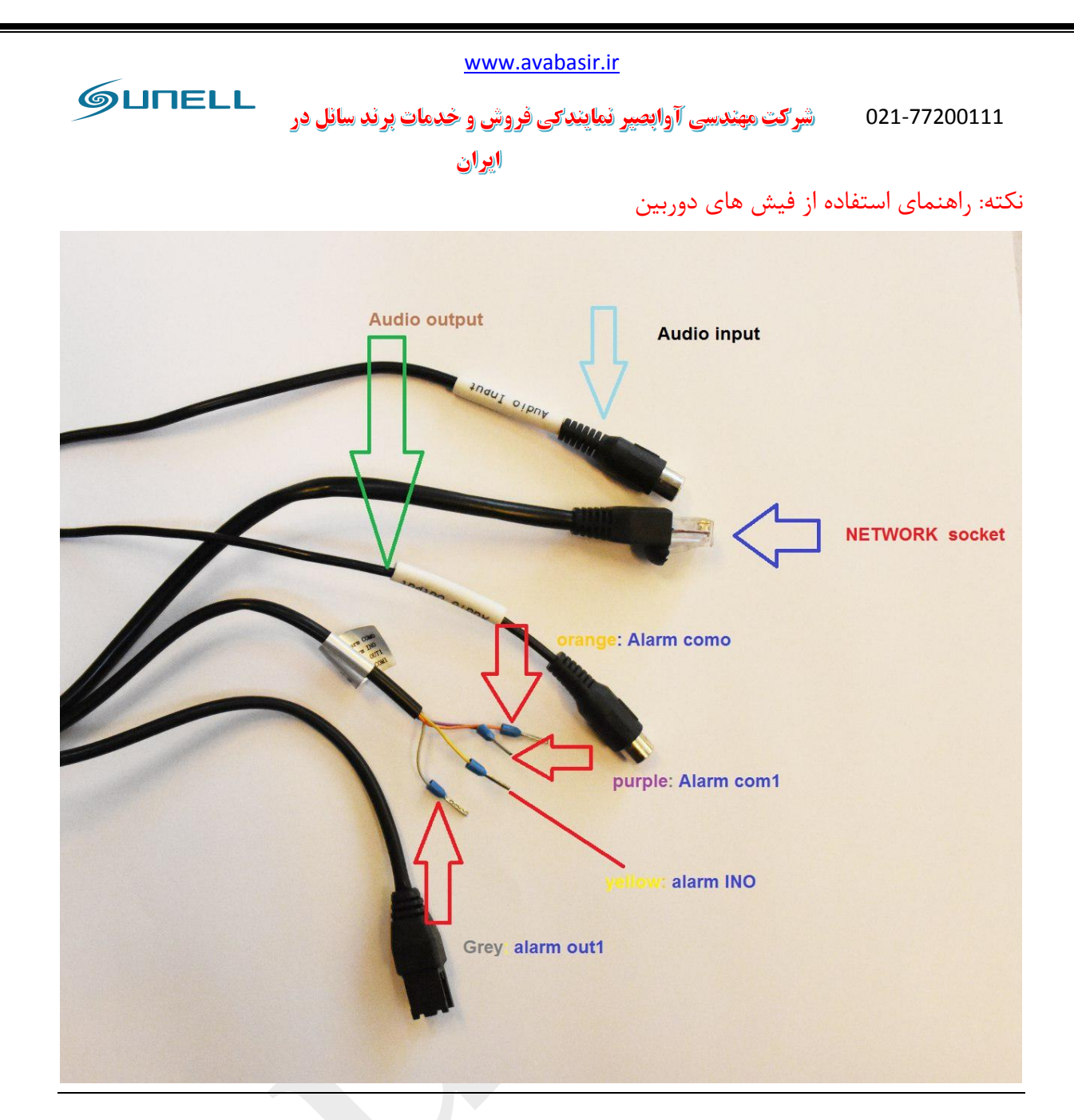

Local Record 4-4-7

الف) Record Policy :در این بخش تنظیمات مربوط به ضبط دوربین انجام می گردد.

برای اعمال تغییرات مراحل 1 تا 8 را طی نمایید.

نکته:در بخش 3 تصویرزیر کانال دوربین را وارد می نمایید.

در بخش 4 تصویر زیر جهت فعال نمودن ضبط صدا برروی گزینه یon کلیک نمایید ،سپس نوع چرخش روز های ضبط دوربین را تنظیم کنید.

GUNELL شرکت مهندسی آوابصیر نمایندکی فروش و خدمات برند سانل در 021-77200111 ايران

دربخش 5 تصویر زیر تعداد روز های مورد نیاز برای ضبط را وارد نمایید و نوع streamیا جریان تصویر دوربين را ذكر كنيد.

دربخش 6 تصویر زیر در صورت نیاز به ضبط آلارم ها با کلیک برروی گزینه یon این بخش فعال می گردد و میتوانید تنظیمات مربوط به خروجی و ورودی آلارم و مدت زمان ضبط آلارم را مشخص نمایید و در آخر برای فعال کردن هر کدام از آلارم ها برروی مربع کنار نوشته ی آن ها کلیک کنید.

در بخش 7 تصویر تاریخ روز های مورد نیاز برای ضبط را مشخص نمایید.

|                                      | 1        |                                                                                                    |             |
|--------------------------------------|----------|----------------------------------------------------------------------------------------------------|-------------|
|                                      |          |                                                                                                    |             |
| 🗉 🐻 Stream                           | 3        | Channel                                                                                                    |             |
| 🗄 🍃 Device                           |          |                                                                                                    | 1 •         |
| External Device                      | 4        | Record Audio                                                                                                    | ON          |
| Intelligent Analysis                 | 7        | Record Rule                                                                                                    | Save Days 🔻 |
| 🗄 🔕 Alarm                            | ₅┍┛╲     | Save Days 15                                                                                                    |             |
| E Local Record                       | L °५/    | Stream Name                                                                                                    | stream1 🔻   |
| Record Policy                        | 2        |                                                                                                    |             |
| Record Directory     Privacy Masking | Ν        | Alarm Record                                                                                                    |             |
| Ø     Network Service                |          | Pre Record                                                                                                    | OFF         |
|                                      |          | Post Record(0-86400s) 30                                                                                                    | *           |
| 🗉 🎒 Privilege Manager                | 6        | I/O Alarm(Alarm In)                                                                                                    |             |
| ⊕≣ Protocol                          |          | Motion Alarm(Channel)                                                                                                    |             |
| 🗷 – 📝 Device Log                     | <u> </u> |                                                                                                    |             |
| Maintenance                          | V        | Network Anomatous Alami(senar number)                                                                                                    | 1           |
|                                      |          | Intelligence Analyse(Channel)                                                                                                    | 1           |
|                                      |          |                                                                                                    |             |
|                                      |          | Schedule Record                                                                                                    | ON          |
|                                      | 7        | Image: 1       1       2       3       4       5       6       7       8       9       10       11       12       13       14       15       15       16       17       18       19       20       21       22       24         San @       Image: 1       Image: 1 |             |
|                                      |          | Refresh                                                                                                    | Apply 8     |

ب) Record Directory : در این بخش تنظیمات مربوط به SD دوربین انجام می گردد.

برای اعمال تغییرات مراحل 1 تا 5 را طی کنید.

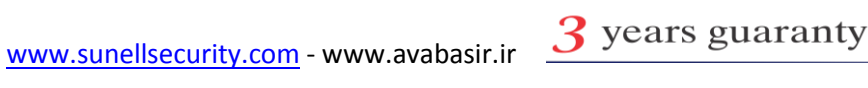

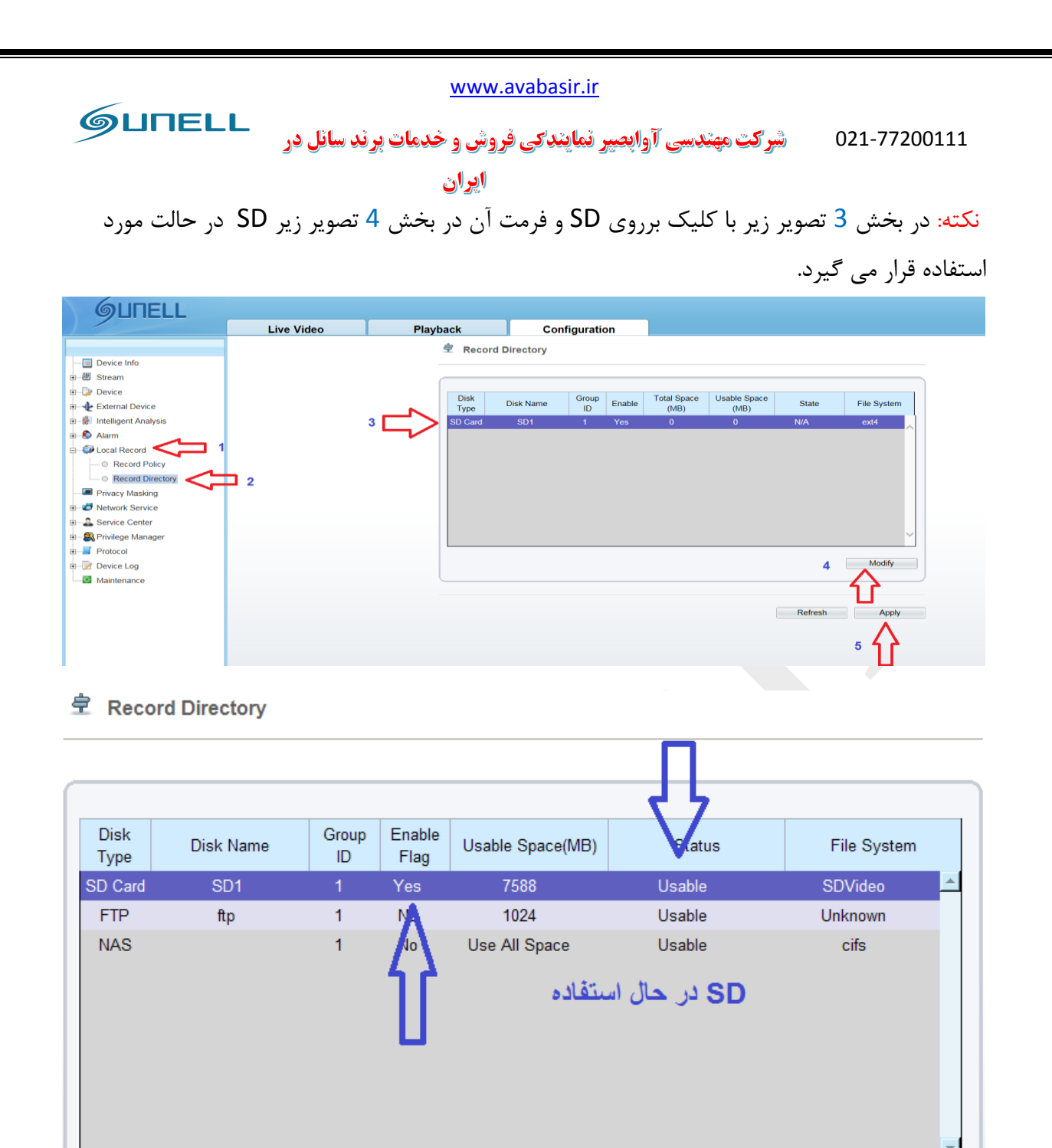

Privacy masking 4-4-8 : در این بخش تنظیمات مربوط به لیبل های اختصاصی در صفحه اعمال می گردد. برای اعمال تغییرات مراحل 1 تا 5 را طی نمایید.

Modify

Refresh Apply

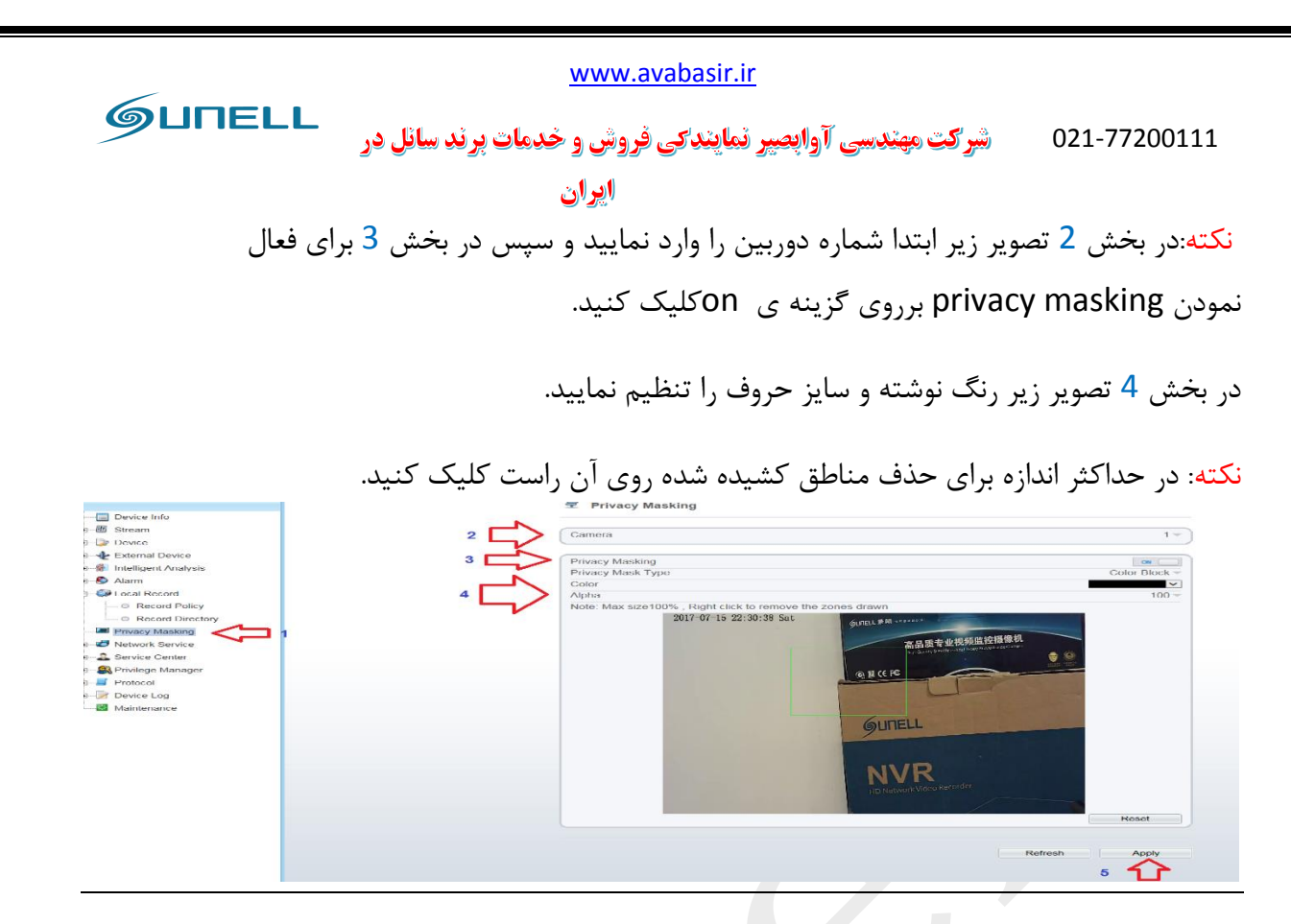

Network Service 4-4-9: دراین بخش تنظیمات مربوط به PPOE و DDNS انجام می گردد.

برای اعمال تغییرات مراحل 1 تا 5 را در هر دو مورد دنبال کنید.

#### الف) PPOE

| GUNELL                                                                                                    |            |                                         |                             |                           |
|----------------------------------------------------------------------------------------------------|------------|-----------------------------------------|-----------------------------|---------------------------|
|                                                                                                    | Live Video | Playback                                | Configuration               |                           |
| Device Info     Stream     Device     External Device     External Device     Alarm     Cocal Record     Privacy Masking     OPPPOE     OPPOE     OPPOE     DONS     Service Center     Service Center     Service Center     Privilege Manager     Protocol     Protocol     Maintenance | 2          | Account<br>PPPoE<br>Account<br>Password |                             | Refresh     Apply       5 |
| 48                                                                                                    | www        | .sunellsecurity.co                      | <u>om</u> - www.avabasir.ii | <b>3</b> years guaranty   |

|                                                                                                    |                     | www.a                                                 | ivabasir.ir           |                           |                                   |
|----------------------------------------------------------------------------------------------------|---------------------|-------------------------------------------------------|-----------------------|---------------------------|-----------------------------------|
| GUNELI                                                                                                    | <b>پرند سانل در</b> | فروش و خدمات ا                                        | أوابصير نمايندكي أ    | شرکت مهندسی ا             | 021-77200111                      |
|                                                                                                    |                     | ايران                                                 |                       |                           |                                   |
|                                                                                                    |                     |                                                       |                       |                           | ب) DDNS:                          |
| GUITELL                                                                                                    | Live Video          | Playback                                              | Configuration         |                           |                                   |
| Device Info     B    Eream     Device                                                                                                    |                     |                                                       |                       |                           | CM                                |
| B - ∲ External Device<br>B ∯ Intelligent Analysis<br>B ∲ Alarm<br>B ∯ Local Record                                                                                                    | 4                   | Provider<br>Network Care<br>Domain Nam<br>Account     | d Name<br>e           |                           | 3322_ddns ▼<br>eth0 ▼             |
| Privacy Masking     Network Service     PPPoE     ODNS     ODNS     2                                                                                                    | 1                   | Password                                              |                       |                           | Test DDNS                         |
| Service Center     Service Center     Service Center     Service Cog                                                                                                    |                     |                                                       |                       |                           | Refresh Apply                     |
| - Maintenance                                                                                                    |                     |                                                       |                       |                           | 5                                 |
|                                                                                                    |                     |                                                       |                       |                           |                                   |
|                                                                                                    | جام می گردد.        | به سرور آلارم ان                                      | ننظيمات مربوط         | Servic<br>A :در این بخش : | e Center 4–4–1(<br>ف) larm Center |
| 1                                                                                                    |                     |                                                       | 4را دنبال کنید.       | رات مراحل 1 تا            | کته: برای اعمال تغیی              |
| GUNELL                                                                                                    | Live Video          | Playback                                              | Configuration         |                           |                                   |
| Device Info      Stream      Device      Devicevice      Device      Device      Device      Dev | 3                   | IP Protocol<br>Alarm Center Serv<br>Alarm Center Serv | r<br>pr IP<br>pr Port | Refres                    | IPv4 V                            |
| Service Center  Saturn Center  Saturn Center  Saturn Center  Saturn Center  Privilege Manager  Privilege Manager  Protocol  Saturn Center  Maintenance                                                                                                    | 2                   |                                                       |                       |                           | <b>℃</b>                          |
|                                                                                                    |                     |                                                       |                       |                           |                                   |
|                                                                                                    |                     |                                                       |                       |                           |                                   |

| <u>www.avabasir.ir</u><br>٥21-77200111 شرکت مهندسی آوابصیر نمایندکی فروش و خدمات برند سائل در<br>ایران<br>برای اعمال تغییرات مراحل 1 تا 5 را طی کنید. |            |          |                                                                                                    |  |                  |  |  |
|----------------------------------------------------------------------------------------------------|------------|----------|----------------------------------------------------------------------------------------------------|--|------------------|--|--|
| GUNELL                                                                                                    | Live Video | Playback | Configuration                                                                                                    |  |                  |  |  |
|                                                                                                    | 3<br>2 4   | SMTP     | Address<br>Port<br>il Address<br>mail_Address1<br>mail_Address2<br>mail_Address3<br>mail_Address5<br>mage Quality<br>de |  | Image: mail Test |  |  |

## Privilege Manager 4-4-11

₅ 5

الف) Group: در این قسمت تنظیمات مر بوط به گروه user ها انجام می گردد.

برای اعمال تغییرات مراحل 1 تا 8 را طی کنید.

نکته:در بخش 3 تصویر زیر نوع گروه را انتخاب می نمایید و با کلیک برروی بخش 4 تصویر زیر می توانید گروه را اضافه کنید.

با کلیک برروی بخش 5 و 6 تصویر زیر می توانید به ترتیب گروه های اضافه شده را اصلاح و حدف کنید.

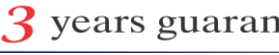

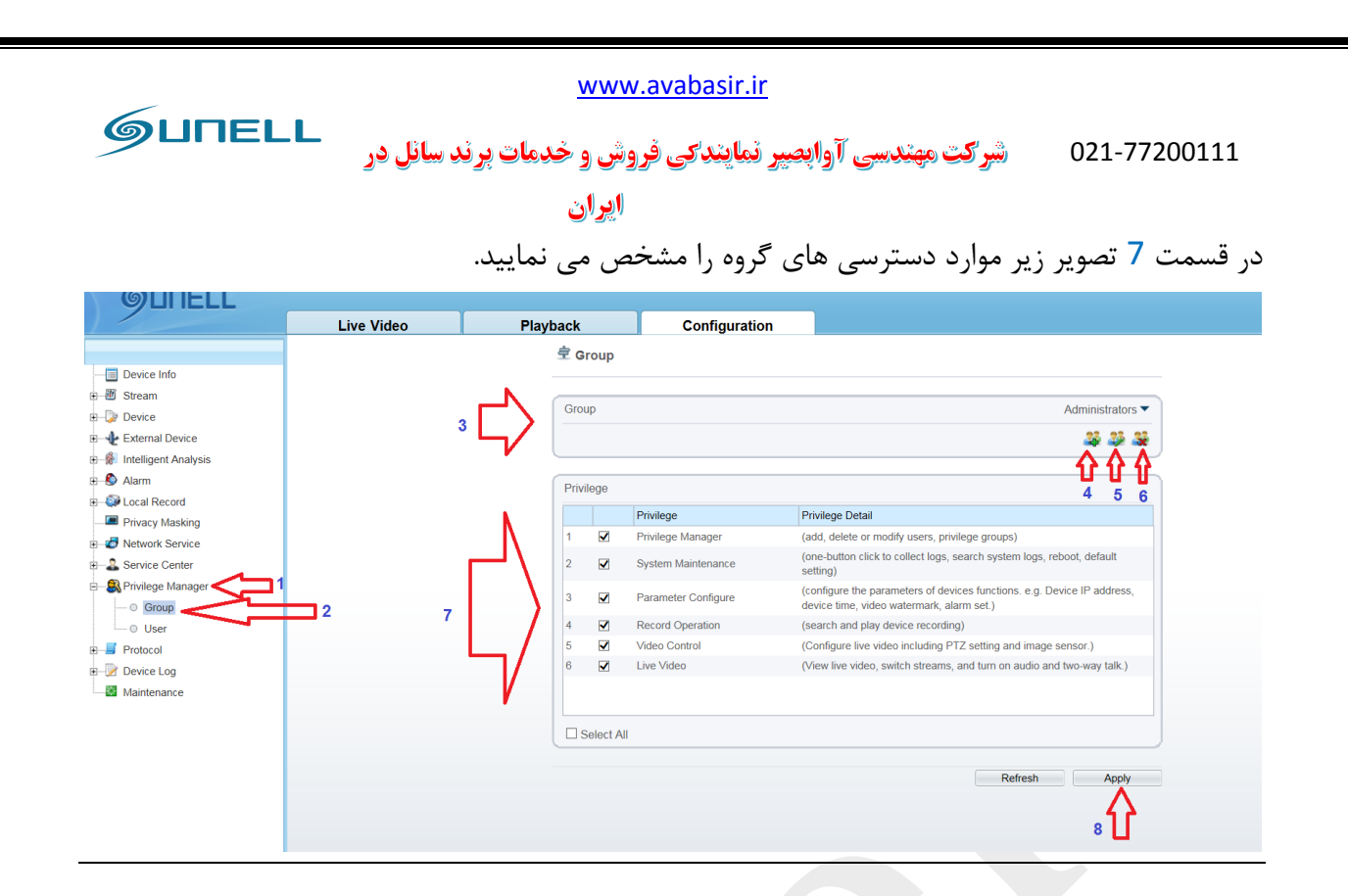

ب)User: در این بخش تنظیمات مربوط به user ها یا کاربرها انجام می گردد.

جهت اعمال تغییرات مراحل 1 تا 7 را طی کنید.

نکته: در بخش 3 تنظیمات مربوط به گروه user انجام می گردد و در بخش 4 و 5 و 6 به ترتیب می توانید user را اضافه و اصلاح و حذف کنید.

|    | Live Video | Playback         | Configuration                |                                                                                           |
|----|------------|------------------|------------------------------|-------------------------------------------------------------------------------------------|
|    | 2          | 3 C              |                              | admin v<br>Administrators v<br>orr<br>4<br>4<br>4<br>4<br>4<br>4<br>5<br>5<br>5<br>5<br>7 |
|    | گردد.      | یر پایین باز می  | , 4 تصویر بالا منوی تصو      | ن <mark>کته</mark> : پس از کلیک برروی بخش                                                 |
| 51 | www        | .sunellsecurity. | <u>com</u> - www.avabasir.ir | <b>3</b> years guaranty                                                                   |

| GUNELL                                                                   | www.avabasir.ir                                                                                                    |                               |
|--------------------------------------------------------------------------|----------------------------------------------------------------------------------------------------|-------------------------------|
| ي در                                                                     | مندسی اوابعیر نمایندگی فروش و خدمات برند سانا<br>                                                                                                    | شر کټ م <u>بر</u>             |
| _                                                                        | ايران                                                                                                    |                               |
| طی کنید                                                                  | ن کاربر جدید مراحل را به ترتیب                                                                                                    | برای اضافه کردن               |
| Add User                                                                 |                                                                                                    | $\mathbf{X}$                  |
|                                                                          |                                                                                                    |                               |
| Use                                                                      | را وارد نمایید r Name                                                                                                    | نام کاریری                    |
| Pas                                                                      | ظرراوارد نمایید. sword                                                                                                    | پسورد ت                       |
| Cor                                                                      | ی <u>رد وارد ش</u> ده firm                                                                                                    | فكرار پسو                     |
| Gro                                                                      | up انتخاب گروه Admin                                                                                                    | iistrators 🔻                  |
| Mul                                                                      | ti Login                                                                                                    | ON                            |
| Password<br>1. Greate<br>2. Capital<br>character<br>3. Passw<br>4. Passw | d Requirements:<br>I letters, lowercase letters, numbers and<br>s,three of them must be included<br>ord can not be the same as username<br>ord can not be the username entered ba<br>OK | special<br>ackwards<br>Cancel |
|                                                                          |                                                                                                    |                               |
|                                                                          |                                                                                                    |                               |

## Protocol 4-4-12

الف) Protocol info: در این بخش میتوانید پروتکل onvif و ورژن آن به همراه نسخه نرم افزاری را

چک کنید.

برای مشاهده جزییات مراحل 1 تا 4 را طی کنید.

www.avabasir.ir GUNELL شرکت مهندسی آوابصیر نمایندکی فروش و خدمات برند سانل در 021-77200111

#### ايران

ب) Security: در این بخش سطح امنیت ورود به صفحه ی نرم افزاری دوربین را تنظیم می نمایید.

### برای اعمال تغییرات مراحل 1 تا 4 را طی کنید.

| Live Video Playback Configuration         |
|-------------------------------------------|
| Live Video     Playback     Configuration |

#### Device Log 4–4–13

الف) Operation Log: در این بخش لیست ورود و خروج به دستگاه را می توانید دانلود کنید.

## جهت دریافت فایل مراحل 1 تا 4 را طی کنید.

| GUNELL                                                                                                    |            |                                                       |               |     |                                             |
|----------------------------------------------------------------------------------------------------|------------|-------------------------------------------------------|---------------|-----|---------------------------------------------|
|                                                                                                    | Live Video | Playback                                              | Configuration |     |                                             |
| Device Info     Device Info     Device     Device     External Device     Local Record     Privacy Masking     Privacy Masking     Privacy Center     Protocol     Protocol     Operation Log     O Report Log     Namintenance | 2          | 3 C→System Log<br>Begin Time<br>End Time<br>User Name | Time User N   | ame | All Type  7.7-15 0.5.28 7.7-16 0.5.28 Query |

ب) Alarm Log: در این بخش لیست آلارم های ذخیره شده را می توانید دانلود کنید.

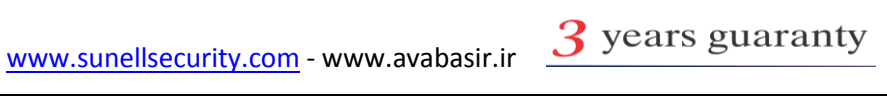

|                                                                                                    |             | <u>www.a</u>                                           | avabasir.ir   |                |                                  |                                      |
|----------------------------------------------------------------------------------------------------|-------------|--------------------------------------------------------|---------------|----------------|----------------------------------|--------------------------------------|
| GUNEL                                                                                                    | ِند سائل در | شرکت مهندسی آوابصیر نمایندکی فروش و خدمات برند سانل در |               |                |                                  | 21-77200111                          |
|                                                                                                    |             | ايران                                                  |               |                |                                  |                                      |
|                                                                                                    |             |                                                        |               | ، را طی کنید   | مراحل 1 تا 4                     | ای دانلود فایل                       |
|                                                                                                    |             |                                                        |               |                |                                  |                                      |
| GUNELL                                                                                                    |             |                                                        |               |                |                                  |                                      |
|                                                                                                    | Live Video  | Playback                                               | Configuration |                |                                  |                                      |
| Device Info     By Stream     Device     Device     External Device     Minute Intelligent Analysis     Aarm     Out Device     Solution Content Device     Solution Content Device     Solution Content Device | :           | 3 Alarm Lo                                             | 3             |                | 2017-7-1<br>2017-7-1<br>Download | All ▼<br>5 05:49<br>6 05:49<br>Query |
| Privacy Masking     Privacy Masking     Privacy Masking     Privacy Masking     Privacy Masking     Privacy Masking                                                                                             |             | Alarm B                                                | egin Time     | Alarm End Time | 4                                | Source ID                            |
| Privilege Manager                                                                                                    |             |                                                        |               |                |                                  |                                      |
| Protocol     Protocol     Overation Log     Operation Log     O Report Log     Naintenance                                                                                                    | 2           |                                                        |               |                |                                  |                                      |
|                                                                                                    |             | к < > >                                                |               |                |                                  |                                      |

Maintenance 4-4-14: در این قسمت تنظیمات باز گردانی تنظیمات صورت گرفته به حال کارخانه انجام می گردد.

برای اعمال تغییرات مراحل 1 تا 4 را طی کنید.

نکته:با کلیک برروی گزینه ی 2 تصویر زیر دستگاه ریست می شود و با کلیک برروی گزینه ی 4 دستگاه به تنظیمات کارخانه بر می گردد. در صورتی که می خواهید تنظیمات ip address برروی سیستم بماند گزینه ی 3 را برروی حالت on قرار دهید.

| GUΠELL          |               |                                                                                          |                                    |         |                |          |
|-----------------|---------------|------------------------------------------------------------------------------------------|------------------------------------|---------|----------------|----------|
|                 | Live Video    | Playback                                                                                 | Configuration                      |         |                |          |
|                 | 2 [<br>3<br>4 | Restart Device I<br>Restart Device<br>Restart Device<br>Restart Device<br>Restart Device | Maintenance<br>ddress<br>ory setup |         |                | 3        |
| پایان بخش چهارم |               |                                                                                          |                                    |         |                |          |
| 54              | www           | <i></i> sunellsecurity.                                                                  | <u>com</u> - www.avaba             | asir.ir | <b>3</b> years | guaranty |

www.avabasir.ir **O21-77200111 شرکت مهندسی آوابصیر نمایندگی فروش و خدمات پرند سانل در** ايران پایان جزوه ی اول 55 www.sunellsecurity.com - www.avabasir.ir 3 years guaranty